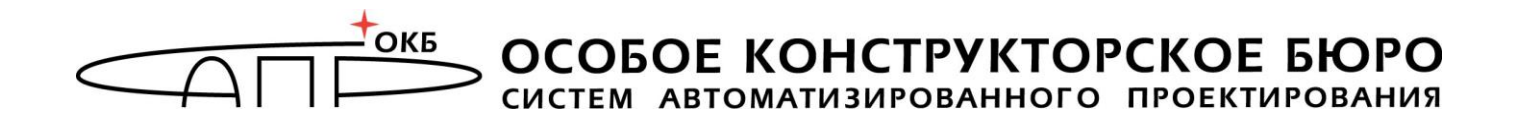

### Программно-аппаратный комплекс «Аккорд-В.» (версия 1.3)

# Руководство администратора безопасности информации

### 11443195.4012.028 90

Листов 43

Москва 2016

#### АННОТАЦИЯ

Настоящий документ является руководством администратора безопасности программно-аппаратного комплекса СЗИ НСД «Аккорд-В.» v.1.3 (далее по тексту – ПАК «Аккорд-В.», либо «Аккорд-В.», либо комплекс), предназначенного для защиты инфраструктуры виртуализации на основе VMware vSphere 5.0, VMware vSphere 5.1, VMware vSphere 5.5, VMware vSphere 6.0.

Документ предназначен для администратора безопасности информации – должностного лица, обладающего знаниями и полномочиями, достаточными для того чтобы контролировать безопасность инфраструктуры виртуализации VMware vSphere.

В документе приведены рекомендации по организации защиты инфраструктуры виртуализации с использованием средств комплекса «Аккорд-В.».

Перед ΠΑΚ рекомендуется эксплуатации «Аккорд-В.» началом внимательно ознакомиться С содержанием полного комплекта эксплуатационной документации, а также нормативными и методическими документами, регулирующими обеспечение информационной безопасности, включая политику безопасности информации предприятия или организации, эксплуатирующей комплекс.

Процесс установки первичной настройки комплекса описан И в «Руководстве «Руководство по установке». администратора» содержит будут полезны в описание дополнительных настроек, которые процессе дальнейшего администрирования комплекса.

Применение ПАК «Аккорд-В.» должно дополняться общими мерами предосторожности и физической безопасности.

### СОДЕРЖАНИЕ

| 1. | Общие свед             | ения                                                                                          | 6      |
|----|------------------------|-----------------------------------------------------------------------------------------------|--------|
|    | 1.1. Назн              | ачение комплекса                                                                              | 6      |
|    | 1.2. Соста             | ав ПАК «Аккорд-В.»                                                                            | 6      |
|    | 1.2.1.                 | Аппаратные средства                                                                           | 7      |
|    | 1.2.2.                 | Программные средства                                                                          | 8      |
|    | 1.3. Техн              | ические условия применения комплекса                                                          | 8      |
| 2. | Установка и            | і настройка компонентов комплекса                                                             | 9      |
| 3. | Разделени              | е должностных обязанностей в рамках роли                                                      |        |
| _  | администра             | гора ПАК «Аккорд-В.»                                                                          | 9      |
| 4. | Администри             | рование аппаратной части и модулей разграничения                                              | ^      |
| F  | доступа                |                                                                                               | 9      |
| э. | Б 1 Обии               | прование модулеи СПО «Аккорд-в.»                                                              | 0      |
|    |                        | ие сведения 1                                                                                 | 0      |
|    | 5.2. Paulo             | та с утилитой управления комплексом «Ассога-v.» 1<br>Начало работи с утилитой                 | 0      |
|    | 5.2.1.                 | Пачало рассты с утилитоит                                                                     | и<br>Л |
|    | 5.2.2.                 | Подключение к агенту «Аккорд-в» на солтвручнуют<br>Настройка доверенной засрузки и параметров | 4      |
|    | 3.2.3.<br>МИГР         | ации ВМ                                                                                       | 4      |
|    | 5.2.4.                 | Проверка целостности необходимых элементов                                                    | 4      |
|    | 5.2.5.                 | Пересчет КС необходимых элементов1                                                            | 7      |
|    | 5.2.6.                 | Настройка политик безопасности хостов 1                                                       | 8      |
|    | 5.3. Рабо <sup>-</sup> | та с сервисом регистрации событий 2                                                           | 0      |
|    | 5.4. Общі              | ие сведения                                                                                   | 0      |
|    | 5.4.1.                 | Получение событий2                                                                            | 1      |
|    | 5.4.2.                 | Работа с фильтрами2                                                                           | 5      |
|    | 5.4.3.                 | Экспорт журнала 3                                                                             | 0      |
|    | 5.4.4.                 | Просмотр статистики по полученным событиям                                                    | 2      |
|    | 5.4.5.                 | Настройки                                                                                     | 3      |
|    | 5.5. Рабо <sup>-</sup> | та с утилитой «Installer-V.» 3                                                                | 4      |
|    | 5.5.1.                 | Перегенерация сертификатов 3                                                                  | 4      |
|    | 5.5.2.                 | Восстановление БДЗ                                                                            | 6      |
| 6. | Работа на к            | лиентских рабочих местахЗ                                                                     | 7      |
| 7. | Возможные              | е затруднения в работе с ПАК «Аккорд-В.» и методы                                             | _      |
|    | их устранен            | ия3                                                                                           | 7      |
|    | 7.1. Блок              | ировка ВМ                                                                                     | 7      |
|    | 7.1.1.                 | Что приводит к блокировке ВМ 3                                                                | 7      |
|    | 7.1.2.                 | Поведение в случае блокировки ВМ 3                                                            | 7      |

| Прилож<br>агент | сение 3. Перечень регистрируемых событий от VMware и от<br>ов «Аккорд-В.» | 40 |
|-----------------|---------------------------------------------------------------------------|----|
| 8. Техни        | ическая поддержка и информация о комплексе                                | 39 |
| 7.4.            | Создание/Обнуление БД                                                     | 39 |
| 7.3.<br>B.×     | Сбор событий в случае некорректного поведения ПО «Аккорд-<br>» 38         |    |
| 7.2.            | Что делать, если утилита «Accord-V.» не отвечает на команды               | 38 |

#### ПРИНЯТЫЕ ТЕРМИНЫ, ОБОЗНАЧЕНИЯ И СОКРАЩЕНИЯ

**Администратор БИ (или АБИ)** – администратор безопасности информации, привилегированный пользователь - должностное лицо, имеющее особый статус и абсолютные полномочия (супервизора). Администратор БИ организует установку комплекса в ПЭВМ, настройку защитных механизмов комплекса в соответствии с правами доступа пользователей, осуществляет контроль за правильным использованием ПЭВМ с установленным комплексом и периодическое тестирование средств защиты комплекса.

**Администратор ВИ (или АВИ)** – администратор виртуальной инфраструктуры, привилегированный пользователь - должностное лицо, отвечающее за настройку и обслуживание виртуальной инфраструктуры.

**АРМ** - автоматизированное рабочее место.

**Виртуальная машина (или ВМ)** – полностью изолированный программный контейнер, который работает с собственной операционной системой и приложениями подобно физическому компьютеру. Виртуальная машина работает полностью аналогично физическому компьютеру и обладает собственными центральным процессором, памятью, жестким диском и сетевым адаптером.

**Доверенная загрузка** – загрузка ОС только после проведения контрольных процедур идентификации/аутентификации пользователей, проверки целостности технических и программных средств ПЭВМ (РС) с использованием алгоритма пошагового контроля целостности.

**Идентификатор** – специальное устройство, содержащее уникальный признак пользователя, с которым зарегистрированный пользователь входит в систему и который используется системой для определения его прав, а также для регистрации факта доступа и характера выполняемых им работ или предоставляемых ему услуг.

*КЦ* - контроль целостности.

Пользователь – субъект доступа к объектам (ресурсам) ПЭВМ/ВМ.

**Ошибки** – информация, выводимая на дисплей, указывающая на неправильность действий, сбои, аварии комплекса.

**Примечания** – замечания в описании некоторых команд, содержащие рекомендации администратору БИ по порядку использования этих команд. Пояснения выделены мелким шрифтом.

**Сообщения** - информация, выводимая на дисплей, которая сообщает о действиях, требуемых от пользователя, о состоянии программы и о корректно завершенных действиях.

#### 1. Общие сведения

#### 1.1. Назначение комплекса

Программно-аппаратный комплекс средств защиты информации от несанкционированного доступа – «Аккорд-В.» предназначен для защиты инфраструктур виртуализации, построенных на базе платформ виртуализации:

- VMware vSphere 5.0;
- VMware vSphere 5.1;
- VMware vSphere 5.5;
- VMware vSphere 6.0.

Комплекс представляет собой совокупность технических и программных средств, предназначенных для выполнения основных функций защиты от НСД на основе:

- применения персональных идентификаторов пользователей;
- применения парольного механизма;
- блокировки загрузки операционной системы со съемных носителей информации;
- контроля целостности технических и программных средств и компонентов ПЭВМ (АС) (файлов общего, прикладного ПО и данных);
- контроля целостности программных компонентов ВМ (файлов общего, прикладного ПО и данных), выполняемого до ее запуска;
- обеспечения режима доверенной загрузки установленных в ПЭВМ (AC) и ВМ операционных систем, использующих любую из файловых систем: FAT 12, FAT 16, FAT 32, NTFS, HPFS, FreeBSD, Ext2FS, Sol86FS, QNXFS, MINIX, VMFS (<u>для BM: NTFS/EXT2/EXT3/EXT4</u>).

#### 1.2. Состав ПАК «Аккорд-В.»

ПАК «Аккорд-В.» представляет собой комплекс программных и аппаратных средств, который предназначен для защиты инфраструктуры виртуализации.

Система защиты «Аккорд-В.» полностью интегрируется в инфраструктуру виртуализации vSphere, поэтому для ее функционирования не требуются дополнительные серверы. В основу разработки ПАК «Аккорд-В.» положен принцип, согласно которому система защиты не должна принципиально ограничивать возможности инфраструктуры виртуализации, оставляя доступными все ее преимущества.

ПАК «Аккорд-В.» состоит из аппаратных и программных средств.

#### 1.2.1. Аппаратные средства

Аппаратная часть ПАК «Аккорд-В.», предназначенная для защиты ESXi, vCenter (если он физический), АРМ АБИ/АВИ, а также, дополнительно, для защиты клиентских рабочих мест, как правило, включает в себя:

- контроллер («Аккорд-АМДЗ»)<sup>1</sup> представляет собой карту расширения (expansion card), устанавливаемую в свободный слот материнской платы ПЭВМ (PC). Контроллер является универсальным, не требует замены при смене используемого типа операционной системы (ОС). В контроллере комплекса аппаратно реализована работа с каналом Touch Memory, что обеспечивает надежную работу с идентификаторами DS-199х на всех типах ПЭВМ (PC). На контроллеры серии 5.5 по заказу может устанавливаться процессор USB-хоста и mini-USB, что позволяет использовать разъем в качестве идентификатора ПИ ШИПКА;
- съемник информации с контактным устройством, обеспечивающий интерфейс между контроллером комплекса и персональным идентификатором пользователя;
- персональный идентификатор пользователя микропроцессорное устройство DS 199х («Touch memory»), USB-устройство Персональный идентификатор ШИПКА (ПИ ШИПКА). Каждый идентификатор обладает уникальным номером (48 бит), который формируется технологически. Объем памяти, доступной для записи и чтения, зависит от типа идентификатора.

Контроллер «Аккорд-АМДЗ» устанавливается:

- на АРМ АБИ/АВИ;
- на vCenter (если он не является виртуальной машиной);
- на каждый ESXi-сервер;
- на клиентские рабочие места. Контроллер «Аккорд-АМДЗ» устанавливается на клиентские рабочие места, если требуется обеспечить доверенную загрузку установленной на них Контроллер «Аккорд-АМДЗ», операционной системы. устанавливаемый на клиентском рабочем месте, не поставляется в базовой комплектации ПАК СЗИ НСД «Аккорд-В.» и приобретается отдельно.

Количество и тип идентификаторов, модификация контроллера и контактного устройства оговариваются при поставке комплекса.

<sup>&</sup>lt;sup>1)</sup> В случае отсутствия на материнской плате ПЭВМ (для всех ESXi и для vCenter, если он физический) свободного слота PCI/PCI-X/PCI-Express вместо «Аккорд-АМДЗ» можно использовать СЗИ НСД «Инаф», подключаемый в свободный USB-порт ПЭВМ

#### 1.2.2. Программные средства

Программные средства ПАК «Аккорд-В.» включают в себя:

#### 1) модули СПО «Аккорд-В.»:

а) ПО управления комплексом, устанавливаемое на АРМ АБИ, включающее в себя следующие утилиты:

- «Installer-V.», предназначенную для развертывания агентов «Аккорд-В.» на ESXi. Агенты «Аккорд-В.», устанавливаемые на ESXi, предназначены для выполнения доверенной загрузки BM;
- «Accord-V.», предназначенную для настройки доверенной загрузки виртуальных машин;
- «LogViewer-V.», предназначенную для просмотра зарегистрированных событий;

б) сервис регистрации событий, устанавливаемый на АРМ АБИ или в ОС отдельного сервера (рекомендуемый вариант), предназначенный для сбора событий инфраструктуры VMware vSphere, а также с агентов «Аккорд-В.» на ESXi (для установки сервиса регистрации событий в ОС предназначена вспомогательная утилита LogServiceInstaller);

**2) модули разграничения доступа** для ОС с vCenter (если он установлен на ОС Windows), гостевых ОС виртуальных машин, а также, дополнительно, для ОС АРМ АБИ/АВИ и клиентских рабочих мест (не являющихся виртуальными машинами):

а) *модуль «Аккорд-Win64 TSE»,* устанавливаемый в ОС с vCenter (если он установлен на ОС Windows), предназначенный для разграничения доступа к ресурсам ОС со стороны АБИ и АВИ;

б) модуль «Аккорд-Win32 TSE» / «Аккорд-Win64 TSE» (СПО «Аккорд-TС» и СПО «Аккорд-TК»), устанавливаемый в ОС ВМ, предназначенный для разграничения доступа пользователей к ресурсам ВМ и, в случае необходимости, обеспечивающий возможность удаленного подключения к ВМ с клиентских рабочих мест;

в) *модуль «Аккорд-Х» («Аккорд-XL»),* устанавливаемый в ОС ВМ, предназначенный для разграничения доступа пользователей к ресурсам ВМ.

Дополнительно может использоваться ПО ПАК «ПИ ШИПКА» (не входит в комплект поставки ПАК «Аккорд-В.») – устанавливается в случае если в качестве персонального идентификатора при работе с СПО разграничения доступа используется ПИ ШИПКА. ПО ПАК «ПИ ШИПКА» используется для проведения операций инициализации и форматирования ПИ ШИПКА.

#### 1.3. Технические условия применения комплекса

Для установки комплекса «Аккорд-В.» требуется следующий минимальный состав технических и программных средств:

 наличие инфраструктуры виртуализации, построенной на базе одной из поддерживаемых платформ виртуализации, список которых приведен в подразделе 1.1;

- наличие свободного слота PCI/PCI-X/Express/USB на материнской плате ПЭВМ (для всех ESXi и для vCenter, если он физический);
- объем свободного дискового пространства для размещения ПО на жестком диске около 50 Мбайт (на vCenter-сервере и на ESXi-сервере);
- реализация АРМ АБИ в виде физической машины под управлением ОС Windows, в которой установлены:
  - программная платформа Microsoft .NET Framework 3.5;
  - распространяемые пакеты (Redistributable Package) Microsoft Visual C++ 2008 (x86) и Microsoft Visual C++ 2010 (x86)<sup>1</sup>.

#### 2. Установка и настройка компонентов комплекса

Установка и первичная настройка компонентов ПАК «Аккорд-В.» проводится в соответствии с положениями «Руководства по установке» (11443195.4012.028-98), входящего в состав комплекта поставки комплекса.

# 3. Разделение должностных обязанностей в рамках роли администратора ПАК «Аккорд-В.»

При работе с ПАК «Аккорд-В.» является возможным разделение должностных обязанностей в рамках роли администратора ПАК «Аккорд-В.». Например, может использоваться следующий принцип разделения:

1) администрирование аппаратной части и модулей разграничения доступа, входящих в комплект поставки ПАК «Аккорд-В.» – подробнее см. раздел 4 настоящего руководства;

2) администрирование модулей СПО «Аккорд-В.» – подробнее см. «Руководство по установке» и раздел 5 настоящего руководства.

## 4. Администрирование аппаратной части и модулей разграничения доступа

Процедуры администрирования аппаратной части («Аккорд-АМДЗ») и модулей разграничения доступа «Аккорд-Win32 TSE» / «Аккорд-Win64 TSE» / «Аккорд-Х» / «Аккорд-ХL» описаны в соответствующих разделах документации, входящей в комплект поставки комплексов:

- «Аккорд-АМДЗ»: см. «Руководство по установке» (11443195.4012-038 98), «Руководство администратора» (11443195.4012-038 90);
- «Аккорд-Win32»: «Руководство по установке» (11443195.4012-036 98),
   «Руководство администратора» (11443195.4012-036 90);
- «Аккорд-Win64»: «Руководство по установке» (11443195.4012-037 98),
   «Руководство администратора» (11443195.4012-037 90);

<sup>&</sup>lt;sup>1)</sup> Данные компоненты включены в комплект поставляемого ПО ПАК «Аккорд-В.»

– «Аккорд-Х»: «Руководство администратора» (11443195.4012-026 90).

**ВНИМАНИЕ!** При работе с «Аккорд-АМДЗ» на ESX-серверах и ПО разграничения доступа на виртуальных машинах необходимо учитывать следующее принципиальное обстоятельство:

ПО разграничения доступа, устанавливаемое на ВМ, идентично ПО разграничения доступа, устанавливаемому на физические АРМ, за исключением того, что в процессе функционирования модуль в ВМ не синхронизируется с контроллером «Аккорд-АМДЗ».

#### 5. Администрирование модулей СПО «Аккорд-В.»

#### 5.1. Общие сведения

ВНИМАНИЕ! Информация, необходимая для установки и первоначальной настройки комплекса «Аккорд-В.», содержится в «Руководстве по установке». Настоящее руководство содержит описание дополнительных настроек ПО «Аккорд-В.», которые могут понадобиться в процессе дальнейшей эксплуатации.

Для администрирования модулей СПО «Аккорд-В.» используются следующие компоненты управления:

- «Accord-V.» утилита управления комплексом «Аккорд-В.» (подробнее см. «Руководство по установке» и подраздел 5.2 настоящего руководства);
- «LogViewer-V.» утилита просмотра зарегистрированных событий (подробнее см. «Руководство по установке» и подраздел 5.3 настоящего руководства);
- «Installer-V.» утилита для установки агентов «Аккорд-В.» на ESXi (подробнее см. «Руководство по установке») и перегенерации сертификатов (подробнее см. подраздел 5.5.1 настоящего руководства).

#### 5.2. Работа с утилитой управления комплексом «Accord-V.»

#### 5.2.1. Начало работы с утилитой

Для начала работы с утилитой управления комплексом следует на APM AБИ запустить с правами администратора утилиту **«Accord-V.»** (Trusted Startup Module) и выполнить процедуру авторизации АБИ в системе (подробнее см. соответствующий подраздел «Руководства по установке» (11443195.4012.028 98)).

После авторизации на экран выводится главное окно утилиты управления комплексом (рисунок 1), содержащее на панели задач ряд кнопок, подробные сведения о которых отражены в таблице 1.

| Название кнопки            | Назначение                                                                                                    | Примечание                                                                                                    |
|----------------------------|----------------------------------------------------------------------------------------------------|----------------------------------------------------------------------------------------------------|
| <Подключить>               | подключение к агенту «Аккорд-В» на<br>ESXi, с которым не было установлено<br>соединение при включении «Accord-V.» | подробнее см. 5.2.2                                                                                            |
| <Миграция>                 | настройка ESXi серверов, на которые<br>разрешено мигрировать данной BM<br>(разрешено включаться)                  | подробнее см. п. «Настройка<br>доверенной загрузки ВМ»<br>«Руководства по установке»<br>(11443195.4012.028 98) |
| <Поставить на<br>контроль> | установка на контроль необходимых<br>элементов ВМ                                                                 | подробнее см.п. «Настройка<br>доверенной загрузки ВМ»<br>«Руководства по установке»<br>(11443195.4012.028 98)  |
| <Добавить группу>          | создание новой группы                                                                                             | подробнее см. пп. «Работа с                                                                                    |
| <Удалить группу>           | удаление группы                                                                                                   | группами» в пункте                                                                                             |
| <Добавить в<br>группу>     | добавление элементов (ВМ) в группу                                                                                | «Настройка доверенной<br>загрузки ВМ» «Руководства по<br>установке»<br>(11443195.4012.028 98)                  |
| <Проверить>                | проверка целостности необходимых<br>элементов ВМ                                                                  | подробнее см. 5.2.4                                                                                            |
| <Пересчитать>              | пересчет КС необходимых элементов<br>ВМ                                                                           | подробнее см. 5.2.5                                                                                            |
| <Настройка>                | настройка политик безопасности<br>хостов                                                                          | подробнее см. 5.2.6                                                                                            |

Таблица 1 - Описание элементов панели задач главного окна утилиты «Accord-V.»

| Файл         Контроль         Группы         Хост         Помощь           Обладования         Городования         Городования                                                                                                    | <b>(1</b> )                                                                                                |               | Настройка доверенной загрузки ВМ         | D X      |
|----------------------------------------------------------------------------------------------------|----------------------------------------------------------------------------------------------------|---------------|------------------------------------------|----------|
| Задачи         Состояние         Описание         Подслючение к серверу         Завершено         Подслючение к серверу ескі-1 Vab. Jocal           Подслючение к серверу         Завершено         Подслючение к серверу ескі-1 Vab. Jocal         Подслючение к серверу         Завершено         Подслючение к серверу ескі-1 Vab. Jocal         Подслючение к серверу         Завершено         Подслючение к серверу ескі-1 Vab. Jocal         Подслючение к серверу         Завершено         Подслючение к серверу ескі-1 Vab. Jocal         Подслючение к серверу ескі-1 Vab. Jocal         Подслючение к серверу ескі-1 Vab. Jocal         Подслючение к серверу ескі-1 Vab. Jocal         Подслючение к серверу         Подслючение к серверу ескі-1 Vab. Jocal         Подслючение к серверу         Подслючение к серверу ескі-1 Vab. Jocal         Подслючение к серверу ескі-1 Vab. Jocal         Подслючение к серверу ескі-1 Vab. Jocal         Подслючение к серверу ескі-1 Vab. Jocal         Подслючение к серверу ескі-1 Vab. Jocal         Подслючение к серверу ескі-1 Vab. Jocal         Подслючение к серверу ескі-1 Vab. Jocal         Подслючение к серверу ескі-1 Vab. Jocal         Подслючение к серверу ескі-1 Vab. Jocal         Подслючение к серверу ескі-1 Vab. Jocal         Подслючение к серверу         Подслючение к серверу ескі-1 Vab. Jocal         Подслючение к серверу ескі-1 Vab. Jocal         Подслючение к серверу         Подслючение к серверу         Подслючение к серверу         Подслючение к серверу ескі-1 Vab. Jocal         Подслючение к серверу         Подслючение к серверу         Подслючение к серверу                                                                                                    | Файл Контроль Группи                                                                                       | ы Хост Помощь |                                          |          |
| Инфраструктура         0           Вуртурличение ковшине!            WinX28 R2            WinX28 R2            WinX9 SP3 -1            WinX9 SP3 -2            WinX9 SP3 -3            Bagarun            Image: State State S                                                                                                    | of 🗞 🔍 🚉 🏹                                                                                                 | 1 😵 🦉 🔶 )     | ×                                        | T.       |
| Р НЕL<br>• Wn2k8 R2<br>• Wn7x SP3 - 1<br>• Wn7xP SP3 - 2<br>• Wn7xP SP3 - 2<br>• Wn7xP SP3 - 3<br>• Wn7xP SP3 - 3<br>• Wn | Инфраструктура<br>Виртуальные машины                                                                       | ₽<br>❤        |                                          |          |
| WinXP SP3-3      WinXP SP3-3      Max      Coctoneue     Coctoneue                                                                                                    | <ul> <li>RHEL</li> <li>Win2K8 R2</li> <li>Win7x32</li> <li>WinXP SP3 - 1</li> <li>WinXP SP3 - 2</li> </ul> |               |                                          |          |
| Задачи         Подключение к серверу         Завершено         Подключение к серверу еsxi-1.vlab Jocal         Подключение к серверу         Завершено         Подключение к серверу esxi-1.vlab Jocal           Подключение к серверу         Завершено         Подключение к серверу esxi-1.vlab Jocal         Подключение к серверу         Завершено         Подключение к серверу esxi-1.vlab Jocal           Подключение к серверу         Завершено         Подключение к серверу esxi-1.vlab Jocal         Подключение к серверу         Подключение к серверу esxi-3.vlab Jocal                                                                                                    | • • WinXP SP3 - 3                                                                                          |               |                                          |          |
| Задачи         Ф           Задачи         Ф           Имя         Состояние         Описание           Подключение к серверу         Завершено         Подключение к серверу еsxi-1.vlab local           Подключение к серверу         Завершено         Подключение к серверу еsxi-3.vlab local           Подключение к серверу         Завершено         Подключение к серверу еsxi-3.vlab local           Подключение к серверу         Завершено         Подключение к серверу еsxi-3.vlab local                                                                                                    |                                                                                                    |               |                                          |          |
| Задачи<br>Задачи<br>Имя Состояние Описание<br>Подключение к серверу Завершено Подключение к серверу еsxi-1.vlab.local<br>Подключение к серверу Завершено Подключение к серверу еsxi-1.vlab.local<br>Подключение к серверу Завершено Подключение к серверу еsxi-3.vlab.local<br>Подключение к серверу Вавершено Подключение к серверу еsxi-3.vlab.local                                                                                                    |                                                                                                    |               |                                          |          |
| Задачи         Д           Имя         Состояние         Описание           Подключение к серверу         Завершено         Подключение к серверу еsxi-1.vlab.local           Подключение к серверу         Завершено         Подключение к серверу esxi-3.vlab.local           Подключение к серверу         Завершено         Подключение к серверу esxi-3.vlab.local           Подключение к серверу         Завершено         Подключение к серверу esxi-3.vlab.local                                                                                                    |                                                                                                    |               |                                          |          |
| Задачи Подключение к серверу Вавершено Подключение к серверу езхі-1.vlab.local Подключение к серверу взй-3.vlab.local Подключение к серверу взй-3.vlab.local Подключение к серверу взй-3.vlab.local                                                                                                    |                                                                                                    |               |                                          |          |
| Задачи         Подключение к серверу         Состояние         Описание           Подключение к серверу         Завершено         Подключение к серверу esxi-1.vlab.local         Подключение к серверу         Вавершено         Подключение к серверу esxi-3.vlab.local           Подключение к серверу         Завершено         Подключение к серверу esxi-3.vlab.local         Подключение к серверу         Вавершено         Подключение к серверу esxi-3.vlab.local                                                                                                    |                                                                                                    |               |                                          |          |
| Имя         Состояние         Описание           Подключение к серверу         Завершено         Подключение к серверу esxi-1.vlab.local           Подключение к серверу         Завершено         Подключение к серверу esxi-3.vlab.local           Подключение к серверу         Завершено         Подключение к серверу esxi-3.vlab.local                                                                                                    | Задачи составляется составляется с                                                                         |               | 1                                        | <b>P</b> |
| Подключение к серверу         Завершено         Подключение к серверу esxi-1.vlab.local           Подключение к серверу         Завершено         Подключение к серверу esxi-3.vlab.local           Подключение к серверу         Завершено         Подключение к серверу esxi-3.vlab.local                                                                                                    | Имя                                                                                                    | Состояние     | Описание                                 |          |
| Подключение к серверу Завершено Подключение к серверу esxi-3.vlab.local                                                                                                    | Подключение к серверу                                                                                      | Завершено     | Подключение к серверу esxi-1.vlab.local  |          |
| Полключение к серверу Ошибка Полключение к серверу esvi-2 vlab local                                                                                                    | Подключение к серверу                                                                                      | Завершено     | Подключение к серверу esxi-3.vlab.local  |          |
|                                                                                                    | Подключение к серверу                                                                                      | Ошибка        | I юдключение к серверу esxi-2.viab.local |          |

Рисунок 1 - Главное окно утилиты управления комплексом

По умолчанию в главном окне утилиты управления комплексом открывается вкладка инфраструктуры **«Виртуальные машины»**, содержащая список виртуальных машин (рисунок 1). Ее содержимое обновляется автоматически.

Для ВМ возможны следующие состояния:

- 1) зеленый маркер ВМ выключена;
- 2) красный маркер ВМ включена (операции с ней запрещены);
- 3) желтый маркер ВМ в состоянии «Suspend»;
- имя ВМ отмечено серым ВМ удалена или конвертирована в шаблон. В случае если ВМ удалена или переведена в шаблон, она помечается серым цветом как неактивная. При следующем включении «Accord-V.» данная ВМ уже не будет отображаться;
- 5) имя BM отмечено красным недостаточно информации о BM (например, BM находится в одном из статусов orphaned, inaccessable, unknown, disconnected);
- 6) ВМ помечена как «Unloaded virtual machine». Если ВМ находится в группе, то при включении утилиты «Accord-V.» в инфраструктуре будут отображаться unloaded virtual machine. После подключения к

инфраструктуре эти элементы пропадут из списка. Ситуация, когда такие записи остаются в списке, означает, что ВМ, состоящие в группе, были удалены, и их необходимо удалить из группы (в этом случае подобные записи будут удалены из списка при повторном входе в ПО).

**ВНИМАНИЕ!** Возможна работа только с выключенными ВМ и ВМ в состоянии «Suspend».

На вкладке инфраструктуры **«Хосты»** главного окна утилиты управления отображается (рисунок 2):

- список ESXi, доступных в данной учетной записи (если используется vCenter;
- список ESXi, на которые устанавливался агент «Аккорд-В.» (если используются отдельные ESXi).

| <b>(1</b> )                                                 |              | Настройка доверенной загрузки ВМ 📃 🗖 🗙  |
|-------------------------------------------------------------|--------------|-----------------------------------------|
| Файл Контроль Группы                                        | ы Хост Помощ |                                         |
| 🗠 🗞 🔍 🚵 🏷                                                   | 1 18 18 6    | X                                       |
| Инфраструктура                                              | Д Общее      | · ·                                     |
| Хосты                                                       | ✓            |                                         |
| esxi-2.vlab.local<br>esxi-3.vlab.local<br>esxi-1.vlab.local | Имя:         | esxi-2.vlab.local                       |
| Задачи соссоссоссоссоссоссоссоссос                          |              | 1                                       |
| Имя                                                         | Состояние    | Описание                                |
| Подключение к серверу                                       | Завершено    | Подключение к серверу esxi-1.vlab.local |
| Подключение к серверу                                       | Завершено    | Подключение к серверу esxi-3.vlab.local |
| Подключение к серверу                                       | Ошибка       | Подключение к серверу esxi-2.vlab.local |

Рисунок 2 - Главное окно утилиты управления комплексом. Инфраструктура хостов

**Область задач** главного окна утилиты управления комплексом при включении утилиты содержит задачи на подключение к агентам «Аккорд-В.» на ESXi серверах.

| Задачи                |           |                                         |
|-----------------------|-----------|-----------------------------------------|
| Имя                   | Состояние | Описание                                |
| Подключение к серверу | Завершено | Подключение к серверу esxi-1.vlab.local |
| Подключение к серверу | Завершено | Подключение к серверу esxi-3.vlab.local |
| Подключение к серверу | Завершено | Подключение к серверу esxi-2.vlab.local |
|                       |           |                                         |

#### Рисунок 3 – Задачи на подключение к агентам

При этом состояния подключений могут быть выделены различными цветами:

- зеленый соединение установлено;
- желтый соединение установлено, но в настройках выбран небезопасный режим работы с ВМ;
- красный соединение не удалось установить.

#### 5.2.2. Подключение к агенту «Аккорд-В» на ESXi вручную

Если при включении утилиты «Accord-V.» с каким-либо агентом «Аккорд-В» на ESXi не было установлено соединение (состояние подключения выделено красным цветом), следует выяснить причину отсутствия соединения и нажать кнопку <Подключить> (рисунок 4).

**ВНИМАНИЕ!** При потере соединения с агентом «Аккорд-В.» во время работы с утилитой «Accord-V.» (потеря соединения сопровождается сообщением «Ошибка соединения с хостом» при выполнении задач) статус соединения не обновится – необходимо перезапустить утилиту!

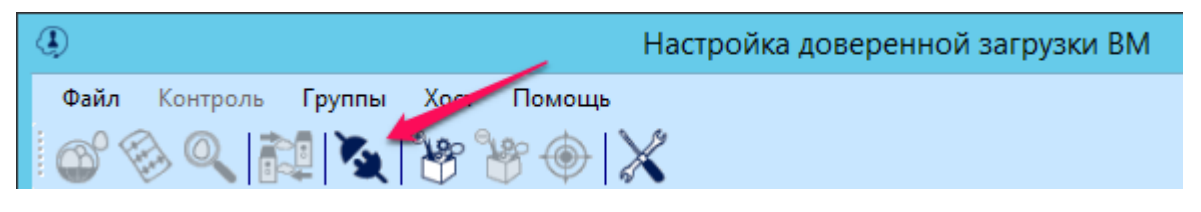

Рисунок 4 - Кнопка <Подключить>

### 5.2.3. Настройка доверенной загрузки и параметров миграции ВМ

Процесс настройки доверенной загрузки ВМ, в том числе настройка параметров миграции, описан в «Руководстве по установке» (11443195.4012.028-98).

#### 5.2.4. Проверка целостности необходимых элементов

**ВНИМАНИЕ!** Время, затрачиваемое на проверку целостности, зависит от производительности сервера и размера установленных на контроль файлов.

Целостность установленных на контроль компонентов проверяется каждый раз при старте ВМ.

В ПАК «Аккорд-В.» имеется возможность выполнения проверки целостности установленных контроль компонентов BM по мере на возникновения необходимости. Для этого в главном окне утилиты управления следует выбрать нужную ВМ и нажать кнопку <Проверить> (рисунок 5).

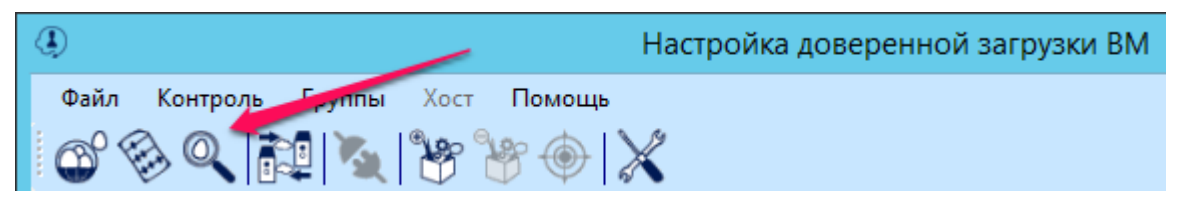

Рисунок 5 - Кнопка < Проверить>

В появившемся далее окне проверки целостности следует выбрать нужные компоненты и нажать кнопку <Проверить> (рисунок 6).

| Проверка целостности                 | x  |
|--------------------------------------|----|
| Соборудование<br>ВЮS<br>МВR<br>Файлы | Пъ |

Рисунок 6 - Выбор компонентов для проверки целостности

В левой области появившегося далее окна (рисунок 7) следует выбрать для проверки необходимые файлы гостевой ОС (в том числе при помощи

клавиш <Shift> и <Ctrl>) и нажать кнопку <+> для добавления в список проверяемых (правая часть окна).

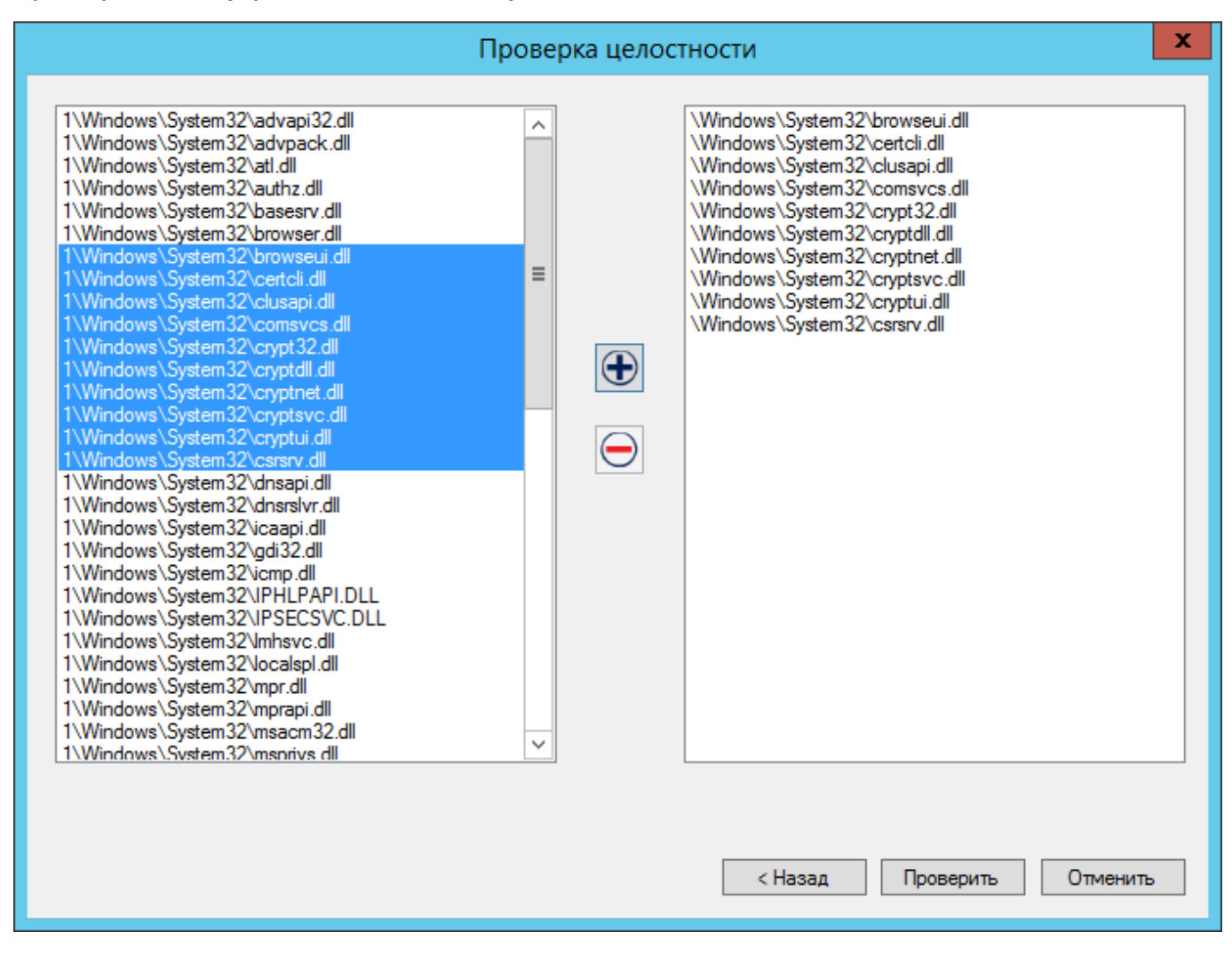

Рисунок 7 - Выбор файлов гостевой ОС для проверки

Далее следует нажать кнопку <Проверить> и дождаться окончания процедуры (рисунок 8).

| Имя                        | Состояние | Описание                                | ^ |
|----------------------------|-----------|-----------------------------------------|---|
| Проверка целостности вирту | Завершено | Проверка целостности Win2K8 R2          |   |
| Подключение к серверу      | Завершено | Подключение к серверу esxi-1.vlab.local | ≡ |
| Подключение к серверу      | Завершено | Подключение к серверу esxi-3.vlab.local |   |
| Подключение к серверу      | Завершено | Подключение к серверу esxi-2.vlab.local | ~ |

#### Рисунок 8 - Состояние проверки целостности ВМ в области задач

В случае нарушения целостности какого-либо компонента выбранной ВМ состояние проверки в области задач (рисунок 8) изменяется на Список компонентов отображается «Предупреждение». измененных в сообщениях журнала (утилита «LogViewer-V.») (статус «завершено», если проверка пройдена успешно, статус «ошибка», если сама проверка по какойлибо причине не завершилась успешно).

После выяснения причин изменения файлов необходимо пересчитать КС.

#### 5.2.5. Пересчет КС необходимых элементов

Для пересчета КС необходимых элементов следует в главном окне утилиты управления выбрать нужную ВМ и нажать кнопку <Пересчитать> (рисунок 9).

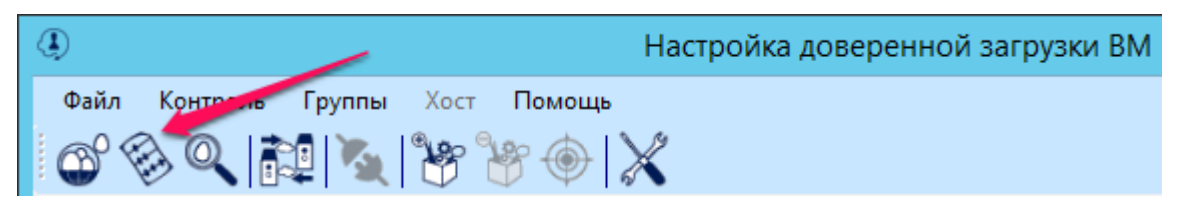

Рисунок 9 - Кнопка <Пересчитать>

В появившемся далее окне пересчета контрольных сумм следует выбрать нужные компоненты и нажать кнопку <Пересчитать> (рисунок 10).

| Пересчет контрольных сумм | x |
|---------------------------|---|
| <image/>                  |   |

Рисунок 10 - Выбор компонентов для пересчета КС

В левой области появившегося далее окна (рисунок 11) следует выбрать для проверки необходимые файлы гостевой ОС (в том числе при помощи

клавиш <Shift> и <Ctrl>) и нажать кнопку <+> для добавления в список проверяемых (правая часть окна).

| Пересчет контролы                                                                                                    | ных сумм                      |
|----------------------------------------------------------------------------------------------------|-------------------------------|
| 1\Windows\System32\advapi32.dll         1\Windows\System32\advapack.dll         1\Windows\System32\advapack.dll         1\Windows\System32\advapack.dll         1\Windows\System32\advapack.dll         1\Windows\System32\advapack.dll         1\Windows\System32\advapack.dll         1\Windows\System32\advapack.dll         1\Windows\System32\advapack.dll         1\Windows\System32\comsecu.dll         1\Windows\System32\comsvcs.dll         1\Windows\System32\comptot.dll         1\Windows\System32\comptot.dll         1\Windows\System32\comptot.dll         1\Windows\System32\comptot.dll         1\Windows\System32\comptot.dll         1\Windows\System32\comptot.dll         1\Windows\System32\comptot.dll         1\Windows\System32\comptot.dll         1\Windows\System32\comptot.dll         1\Windows\System32\comptot.dll         1\Windows\System32\comptot.dll         1\Windows\System32\comptot.dll         1\Windows\System32\comptot.dll         1\Windows\System32\comptot.dll         1\Windows\System32\localspl.dll         1\Windows\System32\localspl.dll         1\Windows\System32\localspl.dll         1\Windows\System32\max.dll         1\Windows\System32\max.dll         1\Windows\System32\max.dll | \Windows\System32\certcli.dll |

#### Рисунок 11 - Выбор файлов гостевой ОС для пересчета КС

Далее следует нажать кнопку <Пересчитать> и дождаться окончания процедуры (рисунок 12).

| Имя                        | Состояние | Описание                                | ^ |
|----------------------------|-----------|-----------------------------------------|---|
| Пересчет контрольных сумм  | Завершено | Пересчет контрольных сумм Win2K8 R2     |   |
| Проверка целостности вирту | Завершено | Проверка целостности Win2K8 R2          | ≡ |
| Подключение к серверу      | Завершено | Подключение к серверу esxi-1.vlab.local |   |
| Подключение к серверу      | Завершено | Подключение к серверу esxi-3.vlab.local | ~ |

Рисунок 12 - Состояние пересчета КС в области задач

#### 5.2.6. Настройка политик безопасности хостов

Для настройки политик безопасности хостов следует в главном окне утилиты управления комплексом нажать кнопку <Настройка> (рисунок 13).

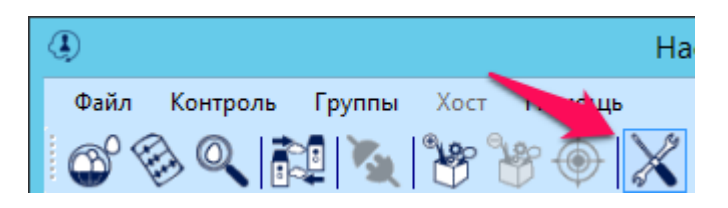

Рисунок 13 - Кнопка <Настройка>

В появившемся далее окне можно выбрать в списке нужный хост и настроить для него:

 политики включения ненастроенных ВМ (рисунок 14). После установки ПО включение всех ВМ заблокировано – данная политика установлена в «Accord-V.» по умолчанию. Все ВМ в этот момент считаются ненастроенными, т.к. для них в «Аккорд-В.» нет никаких настроек (они отсутствуют в базе данных). После выполнения в «Accord-V.» какой-либо настройки для ВМ (настройка миграции и/или настройка элементов контроля), ВМ всегда будет считаться настроенной;

**ВНИМАНИЕ!** После того как все ВМ настроены, в инфраструктуре могут появляться новые ВМ, которые также попадают в категорию «ненастроенных». Иногда необходимо разрешать этим новым ненастроенным ВМ включаться.

Например, в случае развертывания VDI BM (например, XenDesktop), возможны ситуации с созданием промежуточной BM (которая затем автоматически удаляется). В таком случае, если поведение для незарегистрированных BM будет оставлено как блокирование, операции развертывания будут завершаться ошибкой. В этом случае следует временно устанавливать режим включения ненастроенных BM.

| Имя               | Статус    | Включение ненастроен | ных ВМ | Мягкий режим |   |
|-------------------|-----------|----------------------|--------|--------------|---|
| esxi-2.vlab.local | Подключен | Запрещено            | -      | Выключен     | - |
| esxi-3.vlab.local | Подключен | Запрещено            | -      | Выключен     | - |
| esxi-1.vlab.local | Подключен | Запрещено            | -      | Выключен     |   |
|                   |           |                      |        |              |   |

Рисунок 14 - Настройка мягкого режима работы с хостами

 мягкий режим (рисунок 15). Установка мягкого режима может потребоваться при отладке настраиваемой системы, когда необходимо понаблюдать за поведением ПО «Аккорд-В.», но при этом не вносить проблемы в текущую инфраструктуру: все установленные проверки выполняются, но вне зависимости от результата все **настроенные** ВМ включаются.

|                   |           | Настройка              |       |              |      |
|-------------------|-----------|------------------------|-------|--------------|------|
| Политики хостов   |           |                        |       |              |      |
| Имя               | Статус    | Включение ненастроенны | ax BM | Мягкий режим |      |
| esxi-2.vlab.local | Подключен | Запрещено              | -     | Выключен     |      |
| esxi-3.vlab.local | Подключен | Запрещено              | -     | Выключен     | •    |
| esxi-1.vlab.local | Подключен | Запрещено<br>Разрешено |       | Выключен     | •    |
|                   |           |                        |       | 1            |      |
|                   |           |                        |       |              |      |
|                   |           |                        |       |              |      |
|                   |           |                        |       |              |      |
|                   |           |                        |       |              |      |
|                   |           |                        |       |              |      |
|                   |           |                        |       |              |      |
|                   |           |                        |       | Применить От | мена |
|                   |           |                        |       |              |      |

#### Рисунок 15 - Настройка политики включения ненастроенных ВМ

Включение любого из указанных режимов (включение ненастроенных ВМ или мягкий режим) влияет на сообщения в журнале: они будут иметь статус «Warning»,т.к. такое состояние считается небезопасным. Также в «Accord-V.» при подключении к хостам в этом случае появляются предупреждающие сообщения о небезопасных настройках.

#### 5.3. Работа с сервисом регистрации событий

#### 5.4. Общие сведения

Если в инфраструктуре виртуализации предусмотрено наличие vCenter, сбор событий выполняется с vCenter и агентов «Аккорд-В.» на ESXi. Если vCenter отсутствует, события собираются только с агентов «Аккорд-В.» на ESXi. Примечание: агент «Аккорд-В.» записывает все события в /var/log/accordguard, а также

Примечание: агент «Аккорд-В.» записывает все события в /var/log/accordguard, а также дублирует их в syslog, если необходимо собирать события при помощи SIEM. Сервис регистрации событий постоянно забирает события с /var/log/accordguard (при этом удаляя их оттуда, но оставляя в syslog) и с vCenter.

**ВНИМАНИЕ!** Файл конфигурации **Config.xml**, находящийся в корне папки с установленным сервисом регистрации событий, содержит список хостов и vCenter, с которых будут собираться события, и считывается только при запуске сервиса!

Если количество хостов и vCenter увеличилось или изменились их ip-адреса или имена, необходимо обновить данный конфигурационный файл (вручную или скопировав повторно с АРМ АБИ) и перезапустить сервис!

#### 5.4.1. Получение событий

Для того чтобы начать работу с журналом регистрации событий, необходимо запустить с правами администратора ярлык **«LogViewer-V.»** на АРМ с установленным сервисом регистрации событий.

На экран выводится главное окно утилиты просмотра журнала регистрации событий (рисунок 16).

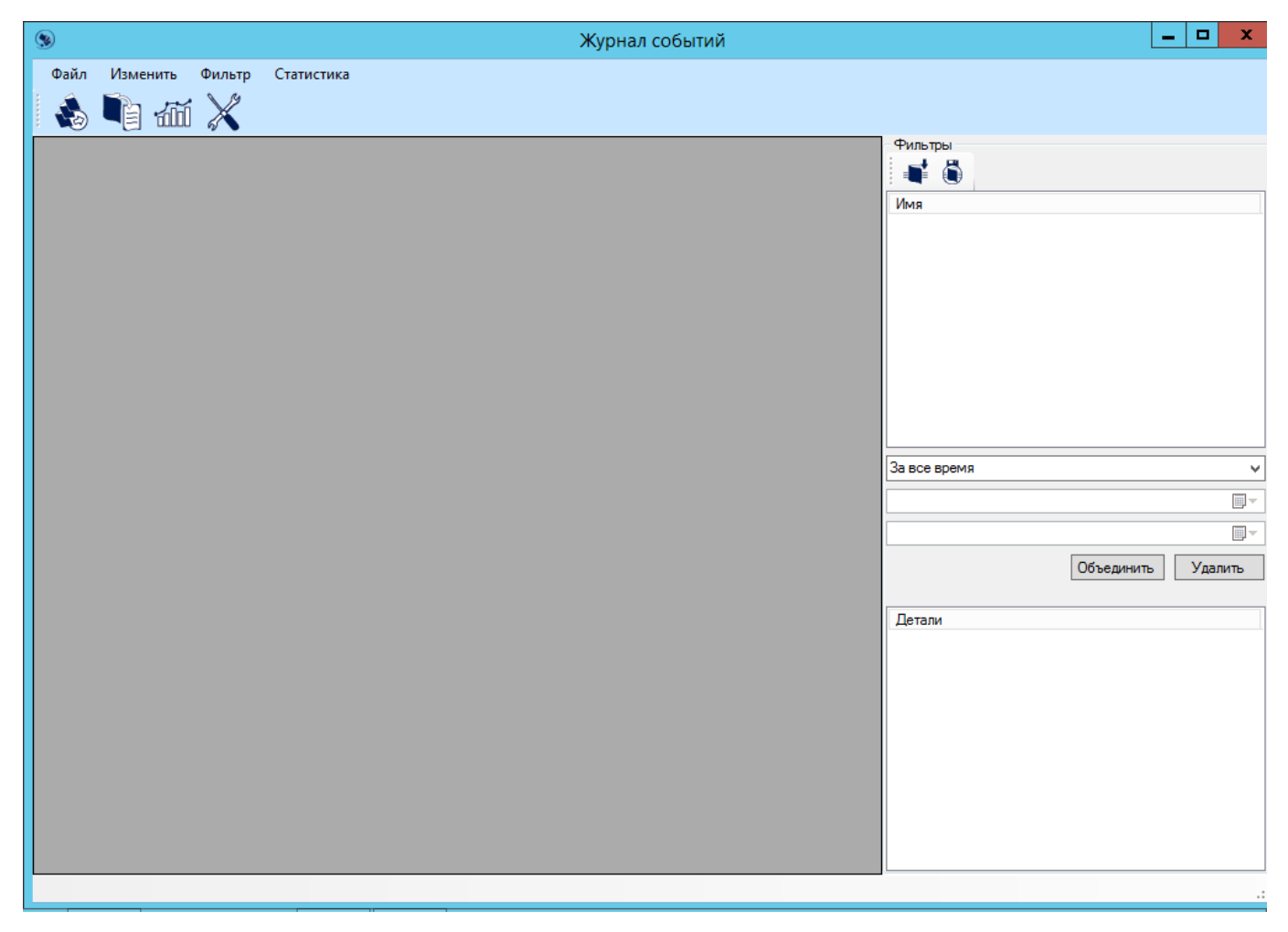

Рисунок 16 - Главное окно утилиты просмотра журнала регистрации событий

Для получения событий в главном окне журнала регистрации событий следует нажать кнопку <Получить события> (либо выбрать пункт меню «Файл»/ «Получить события» или нажать кнопку F5).

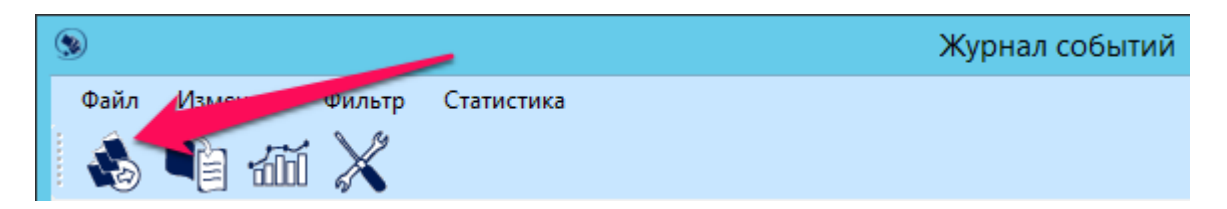

#### Рисунок 17 – Кнопка <Получить события>

На экран выводится список всех выполненных событий (рисунок 18).

| <b>(9)</b>               |                   | >                            | Курнал событий           |           |         | _ 0 ×                         |
|--------------------------|-------------------|------------------------------|--------------------------|-----------|---------|-------------------------------|
| Файл Изменить            | Фильтр Статистика |                              |                          |           |         |                               |
| 💰 📭 📶                    | ×                 |                              |                          |           |         |                               |
| Время Пользо             | ватель Адрес      | Компонент                    | Тип                      | Результат | Coc ^   | Фильтры                       |
| 17.03.2015 21:04 Accord- | V 10.1.1.101      | VirtualMachine WinXP SP3 - 1 | PowerOn_Task             | Error     | Virtu   |                               |
| 17.03.2015 21:04 root    | 127.0.0.1         |                              | UserLogoutSessionEvent   | Success   | Use     | Имя                           |
| 17.03.2015 21:04 root    | 127.0.0.1         |                              | UserLoginSessionEvent    | Success   | Use _   |                               |
| 17.03.2015 21:03 Accord- | V 10.1.1.102      | VirtualMachine WinXP SP3 - 1 | UnlockVm_Task            | Success   | Virtı = |                               |
| 17.03.2015 21:03 Accord- | V 10.1.1.102      | VirtualMachine WinXP SP3 - 1 | LockVm_Task              | Success   | Virtu   |                               |
| 17.03.2015 21:03 root    | 127.0.0.1         |                              | UserLogout Session Event | Success   | Use     |                               |
| 17.03.2015 21:03 root    | 127.0.0.1         |                              | UserLoginSessionEvent    | Success   | Use     |                               |
| 17.03.2015 21:03 root    | 127.0.0.1         |                              | UserLogoutSessionEvent   | Success   | Use     |                               |
| 17.03.2015 21:03 root    | 127.0.0.1         |                              | UserLoginSessionEvent    | Success   | Use     |                               |
| 17.03.2015 21:03 root    | 127.0.0.1         |                              | UserLogout Session Event | Success   | Use     |                               |
| 17.03.2015 21:03 root    | 127.0.0.1         |                              | UserLoginSessionEvent    | Success   | Use     |                               |
| 17.03.2015 21:03 root    | 127.0.0.1         |                              | UserLogoutSessionEvent   | Success   | Use     | За все время 🗸 🗸              |
| 17.03.2015 21:03 root    | 127.0.0.1         |                              | UserLoginSessionEvent    | Success   | Use     |                               |
| 17.03.2015 21:03 root    | 127.0.0.1         |                              | UserLogout Session Event | Success   | Use     |                               |
| 17.03.2015 21:03 root    | 127.0.0.1         |                              | UserLoginSessionEvent    | Success   | Use     |                               |
| 17.03.2015 21:03 root    | 127.0.0.1         |                              | UserLogout Session Event | Success   | Use     | Объединить Удалить            |
| 17.03.2015 21:03 root    | 127.0.0.1         |                              | UserLoginSessionEvent    | Success   | Use     |                               |
| 17.03.2015 21:03 Accord- | V 10.1.1.103      |                              | Settings_Task            | Warning   | Def     | Детали                        |
| 17.03.2015 21:03 Accord- | V 10.1.1.103      |                              | Settings_Task            | Warning   | Soft    | Нет дополнительной информации |
| 17.03.2015 21:03 Accord- | V 10.1.1.101      |                              | Settings_Task            | Warning   | Def     |                               |
| 17.03.2015 21:03 Accord- | V 10.1.1.101      |                              | Settings_Task            | Warning   | Soft    |                               |
| 17.03.2015 21:03 Accord- | V 10.1.1.102      |                              | Settings_Task            | Warning   | Def     |                               |
| 17.03.2015 21:03 Accord- | V 10.1.1.102      |                              | Settings_Task            | Warning   | Soft    |                               |
| 17.03.2015 20:55 dcui    | 127.0.0.1         |                              | UserLoginSessionEvent    | Success   | Use     |                               |
| 17.03.2015 20:54 VLAB\A  | dministrator      | HostSystem esxi-2.vlab.local | ReconnectHost_Task       | Success   | Rec     |                               |
| 17.03.2015 20:54 root    | 10.1.1.200        |                              | UserLogoutSessionEvent   | Success   | Use     |                               |
| 17.03.2015.20-54 mot     | 10 1 1 200        |                              | Hearl onin Session Event | Success   | l lee Y |                               |
| 1/116                    |                   |                              |                          |           | 2       | ][]                           |

#### Рисунок 18 – События в главном окне журнала

**ВНИМАНИЕ!** События в журнале регистрации событий не обновляются автоматически – для получения актуальной информации необходимо выполнять процедуру их получения.

**ВНИМАНИЕ!** В списке полученных событий после первого старта сервиса отображаются события о подключении к vCenter и агентам «Аккорд-В.» на ESXi (тип «ConnectionEvent» – показывает, что соединение с указанными в файле конфигурации элементами прошло успешно). Необходимо удостовериться, что события подключения существуют для всех заданных элементов (всех агентов ESXi и vCenter)!

| ę           | <b>)</b>                                                                                                    |         |          |                       | ж                            | урнал событий         |           |      |
|-------------|----------------------------------------------------------------------------------------------------|---------|----------|-----------------------|------------------------------|-----------------------|-----------|------|
|             | Файл Из                                                                                                    | менить  | Фильтр   | Статистика            |                              |                       |           |      |
|             | ۹                                                                                                    | 1       | i 🗙      |                       |                              |                       |           |      |
|             | Время                                                                                                    | 👻 Поль  | зователь | Адрес                 | Компонен.                    | Тип                   | Результат | Coof |
|             | 17.03.2015 20:                                                                                                    | 25 VLAB | \ABI     | 10.1.1.10             |                              | UserLoginSessionEvent | Success   | User |
|             | 17.03.2015 20:                                                                                                    | 15      |          | ST-vCenter.vlab.local | vCenter ST-vCenter.vla⊾.     | ConnectionEvent       | Success   | Conn |
|             | 17.03.2015 20:                                                                                                    | 14      |          | esxi-1.vlab.local     | HostSystem esxi-1.vlab.local | ConnectionEvent       | Success   | Conn |
|             | 17.03.2015 20:                                                                                                    | 14      |          | esxi-2.vlab.local     | HostSystem esxi-2.vlab.local | ConnectionEvent       | Success   | Conn |
|             | 17.03.2015 20:                                                                                                    | 14      |          | esxi-3.vlab.local     | HostSystem esxi-3.vlab.local | ConnectionEvent       | Success   | Conn |
| В<br>Я<br>Я | озможной причиной, по которой соединение может быть не установлено,<br>вляется рассинхронизированное время (подробнее см. «Руководство по<br>истановке» (11443195 4012 028 98)) |         |          |                       |                              |                       |           |      |

В дальнейшем, если соединение потеряно, сгенерируется событие с типом «ConnectionEvent» и результатом «Error».

Для некоторых событий (например, для изменившегося оборудования) доступно расширенное описание по двойному клику мыши (рисунок 19).

| ۲                |               |                              | Жу                       | рнал собы | тий                           |                                   | _ 0 ×               |
|------------------|---------------|------------------------------|--------------------------|-----------|-------------------------------|-----------------------------------|---------------------|
| Файл Изм         | иенить Фильтр | Статистика                   |                          |           |                               |                                   |                     |
| 🔥 📭              | ] 📶 💥         |                              |                          |           |                               |                                   |                     |
| льзователь       | Адрес         | Компонент                    | Тип                      | Результат | Сообщение ^                   | Фильтры                           |                     |
| (B\Administrator |               | VirtualMachine WinXP SP3 - 2 | ReconfigVM_Task          | Success   | Reconfigure this virtual mac  |                                   |                     |
| AB\Administrator |               | VirtualMachine WinXP SP3 - 1 | PowerOnVM_Task           | Error     | Invalid or unsupported virtua | Имя                               |                     |
|                  | 127.0.0.1     |                              | UserLogout Session Event | Success   | User root@127.0.0.1 logger    |                                   |                     |
|                  | 127.0.0.1     |                              | UserLoginSessionEvent    | Success   | User root@127.0.0.1 logged    |                                   |                     |
|                  | 127.0.0.1     |                              | UserLogoutSessionEvent   | Success   | User root@127.0.0.1 logged    |                                   |                     |
|                  | 127.0.0.1     |                              | UserLoginSessionEvent    | Success   | User root@127.0.0.1 logger    |                                   |                     |
| ord-V            | 10.1.1.101    | VirtualMachine WinXP SP3 - 1 | PowerOn_Task             | Error     | VirtualMachine WinXP SP3      |                                   |                     |
| B\Administrator  |               | VirtualMachine WinXP SP3 - 1 | RelocateVM_Task          | Success   | Relocate the virtual machine  |                                   |                     |
|                  | 127.0.0.1     |                              | UserLogoutSessionEvent   | Success   | User root@127.0.0.1 logged    |                                   |                     |
|                  | 127.0.0.1     |                              | UserLogin Session Event  | Success   | User root@127.0.0.1 logged    |                                   |                     |
| ord-V            | 10.1.1.102    | VirtualMachine WinXP SP3 - 1 | UnlockVm_Task            | Success   | VirtualMachine WinXP SP3      |                                   |                     |
| ord-V            | 10.1.1.102    | VirtualMachine WinXP SP3 - 1 | LockVm_Task              | Success   | VirtualMachine WinXP SP3      | За все время                      | Ý                   |
|                  | 127.0.0.1     |                              | UserLogout Session Event | Success   | User root@127.0.0.1 logged    |                                   |                     |
|                  | 127.0.0.1     |                              | UserLoginSessionEvent    | Success   | User root@127.0.0.1 logged    |                                   |                     |
|                  | 127.0.0.1     |                              | UserLogout Session Event | Success   | User root@127.0.0.1 logged    |                                   |                     |
|                  | 127.0.0.1     |                              | UserLoginSessionEvent    | Success   | User root@127.0.0.1 logged    | 00                                | ъединить удалить    |
|                  | 127.0.0.1     |                              | UserLogout Session Event | Success   | User root@127.0.0.1 logged    | Потоли                            |                     |
|                  | 127.0.0.1     |                              | UserLoginSessionEvent    | Success   | User root@127.0.0.1 logged    | Детали                            |                     |
|                  | 127.0.0.1     |                              | UserLogout Session Event | Success   | User root@127.0.0.1 logged    | Task: Reconfigure virtual machine | •                   |
|                  | 127.0.0.1     |                              | UserLoginSessionEvent    | Success   | User root@127.0.0.1 logged    |                                   |                     |
|                  | 127.0.0.1     |                              | UserLogout Session Event | Success   | User root@127.0.0.1 logged    | Reconfigured WinXP SP2 - 2 on 4   | evi-1 vlah local in |
|                  | 127.0.0.1     |                              | UserLogin Session Event  | Success   | User root@127.0.0.1 logged    | ST-Datacenter                     |                     |
|                  | 127.0.0.1     |                              | UserLogout Session Event | Success   | User root@127.0.0.1 logged    |                                   |                     |
|                  | 127.0.0.1     |                              | UserLogin Session Event  | Success   | User root@127.0.0.1 logged    |                                   |                     |
| ord-V            | 10.1.1.103    |                              | Settings_Task            | Warning   | Default behavior for unregis  |                                   |                     |
| ord-V            | 10.1.1.103    |                              | Settings_Task            | Warning   | Soft mode is off.             |                                   |                     |
| ord-V            | 10 1 1 101    |                              | Settinge Tech            | Waming    | Default behavior for upragig  |                                   |                     |
| <                |               |                              |                          |           | >                             | <u></u>                           |                     |

#### Рисунок 19 – Главное окно журнала регистрации событий

В этом случае следствием двойного щелчка мышью по выбранной строке является вывод на экран окна с подробным описанием события (рисунок 20).

\_ 🗆 🗙 ۲ Детальный просмотр события -<Data> -<TaskEvent> -<Info> <Key>task-156</Key> -<Task> <Type>Task</Type> <Value>task-156</Value> </Task> <Name>ReconfigVM Task</Name> <DescriptionId>VirtualMachine.reconfigure</DescriptionId> -<Entity> <Type>VirtualMachine</Type> <Value>vm-38</Value> </Entity> <EntityName>WinXP SP3 - 2</EntityName> <State>queued</State> <Cancelled>False</Cancelled> <Cancelable>False</Cancelable> -<Reason> <UserName>VLAB\Administrator</UserName> </Reason> <QueueTime>17.03.2015 17:08:41</QueueTime> <EventChainId>1931</EventChainId> </Info> <Key>1931</Key> <ChainId>1931</ChainId> <CreatedTime>17.03.2015 17:08:41</CreatedTime> <UserName>VLAB\Administrator</UserName> <Datacenter> Datacenter> <Type>Datacenter</Type>

Рисунок 20 – Окно с расширенным описанием события

#### 5.4.2. Работа с фильтрами

#### 5.4.2.1. Общие сведения

Для удобства, в процессе работы с журналом регистрации событий имеется возможность применения различных фильтров для выборки необходимых событий. Это возможно путем перетаскивания мышкой значений из таблицы в поле «Фильтры». Для применения установленных параметров фильтрации необходимо нажать кнопку <F5> или <Получить события>.

В целом логика работы фильтров соответствует законам математической логики Де Моргана.

По умолчанию к фильтрам применяется логическое «И» (например: «инициатор root и IP = 192.168.53.53»).

В случае использования кнопки <Объединить> (рисунок 21) к фильтрам применяется логическое «ИЛИ».

| За все время | ~                  |
|--------------|--------------------|
|              |                    |
|              |                    |
|              | Объединить Удалить |
|              |                    |
| Детали       |                    |

#### Рисунок 21 - Кнопки <Объединить> и <Удалить>

Для удаления какого-либо фильтра используется кнопка <Удалить> (рисунок 21).

При нажатии правой клавишей мыши на фильтр появляется возможность его инвертировать (рисунок 22).

| ۲        | 🖻 Журнал событий 📃 🗖 🗴          |                    |            |                              |                 |           |                          |                                              |
|----------|---------------------------------|--------------------|------------|------------------------------|-----------------|-----------|--------------------------|----------------------------------------------|
| Файл     | Файл Изменить Фильтр Статистика |                    |            |                              |                 |           |                          |                                              |
|          |                                 | aii 🗙              |            |                              |                 |           |                          |                                              |
| Время    | Ŧ                               | Пользователь       | Адрес      | Компонент                    | Тип             | Результат | Сообщение                | Фильтры                                      |
| 17.03.20 | 15 21:04                        | VLAB\Administrator |            | VirtualMachine WinXP SP3 - 1 | PowerOnVM_Task  | Error     | Invalid or unsupported v |                                              |
| 17.03.20 | 15 21:04                        | Accord-V           | 10.1.1.101 | VirtualMachine WinXP SP3 - 1 | PowerOn_Task    | Error     | VirtualMachine WinXP 9   | Имя                                          |
| 17.03.20 | 15 21:04                        | VLAB\Administrator |            | VirtualMachine WinXP SP3 - 1 | RelocateVM_Task | Success   | Relocate the virtual mad | (component = 'VirtualMachine WinXP SP3 - 1') |
| 17.03.20 | 15 21:03                        | Accord-V           | 10.1.1.102 | VirtualMachine WinXP SP3 - 1 | UnlockVm_Task   | Success   | VirtualMachine WinXP 9   | Invert                                       |
| 17.03.20 | 15 21:03                        | Accord-V           | 10.1.1.102 | VirtualMachine WinXP SP3 - 1 | LockVm_Task     | Success   | VirtualMachine WinXP 9   |                                              |
| 17.03.20 | 15 20:46                        | Accord-V           | 10.1.1.101 | VirtualMachine WinXP SP3 - 1 | LockVm_Task     | Success   | VirtualMachine WinXP 9   |                                              |
| 17.03.20 | 15 20:46                        | Accord-V           | 10.1.1.101 | VirtualMachine WinXP SP3 - 1 | UnlockVm_Task   | Success   | VirtualMachine WinXP 9   |                                              |
| 17.03.20 | 15 20:46                        | Accord-V           | 10.1.1.103 | VirtualMachine WinXP SP3 - 1 | UnlockVm_Task   | Success   | VirtualMachine WinXP 9   |                                              |
| 17.03.20 | 15 20:46                        | Accord-V           | 10.1.1.103 | VirtualMachine WinXP SP3 - 1 | LockVm_Task     | Success   | VirtualMachine WinXP 9   |                                              |
| 17.03.20 | 15 20:46                        | Accord-V           | 10.1.1.102 | VirtualMachine WinXP SP3 - 1 | LockVm_Task     | Success   | VirtualMachine WinXP 9   |                                              |
| 17.03.20 | 15 20:46                        | Accord-V           | 10.1.1.102 | VirtualMachine WinXP SP3 - 1 | UnlockVm_Task   | Success   | VirtualMachine WinXP 9   |                                              |
|          |                                 |                    |            |                              |                 |           |                          | За все время 🗸 🗸                             |
|          |                                 |                    |            |                              |                 |           |                          |                                              |
|          |                                 |                    |            |                              |                 |           |                          |                                              |
|          |                                 |                    |            |                              |                 |           |                          |                                              |
|          |                                 |                    |            |                              |                 |           |                          | Объединить Удалить                           |
|          |                                 |                    |            |                              |                 |           |                          | <b>B</b>                                     |
|          |                                 |                    |            |                              |                 |           |                          | Детали                                       |

Рисунок 22 – Инвертирование фильтра

Имеется возможность фильтрации событий по времени (рисунок 23).

| Фильтры                                          |   |
|--------------------------------------------------|---|
| 📫 👶                                              |   |
| Имя                                              |   |
|                                                  |   |
|                                                  |   |
|                                                  |   |
|                                                  |   |
|                                                  |   |
|                                                  |   |
|                                                  |   |
|                                                  |   |
|                                                  |   |
|                                                  |   |
|                                                  |   |
|                                                  |   |
|                                                  |   |
| За все время                                     | v |
| Последние 15 минит                               |   |
| Последние 10 минут                               |   |
| Последний час                                    |   |
| Последние 12 часов                               |   |
| Последний день                                   |   |
| Последняя неделя                                 |   |
| Последний месяц                                  |   |
| За все время                                     |   |
| другое                                           | _ |
|                                                  |   |
| Task: Relocate virtual machine                   |   |
|                                                  |   |
|                                                  |   |
| Relocating WinXP SP3 - 1 in ST-Datacenter from   |   |
| esxi-2.vlab.local, SAN to esxi-1.vlab.local, SAN |   |
|                                                  |   |
|                                                  |   |
|                                                  |   |
| Completed the relocation of the virtual machine  |   |
|                                                  |   |
|                                                  |   |
|                                                  |   |
|                                                  |   |
| L                                                |   |

Рисунок 23 - Фильтрация событий по времени

5.4.2.2. Сохранение фильтра в файл

При необходимости фильтр можно сохранить в файл посредством нажатия кнопки <Сохранить фильтр> справа в окне журнала.

| Coc ^             | Фильтры              |
|-------------------|----------------------|
| Rec               |                      |
| Rec               | Имя Сохранить фильтр |
| lnva <sub>≡</sub> |                      |
| Use               |                      |
| Use               |                      |
| Use               |                      |
| 1.1               |                      |

Рисунок 24 - Кнопка <Сохранить фильтр>

В появившемся далее окне следует выбрать нужный каталог для сохранения, задав при этом имя файлу, в который будет сохранен фильтр, и нажать кнопку <Save> (рисунок 25).

| <b>9</b>                                                                   | Сохран                | ение |          |                | x       |
|----------------------------------------------------------------------------|-----------------------|------|----------|----------------|---------|
| 🄄 🔿 🔻 🕇 🚺 « A                                                              | ccord-V 🕨 addon       | ~ ¢  | Поиск: а | ddon           | Q       |
| Упорядочить 🔻 Созда                                                        | ть папку              |      |          |                | • 🔞     |
| 쑭 Избранное                                                                | Имя                   |      | Дa       | ата изменения  | Тип     |
| <ul> <li>Вагрузки</li> <li>Недавние места</li> <li>Рабочий стол</li> </ul> | all_agents_default    |      | 30       | .12.2014 16:31 | Докумен |
| 🖳 Этот компьютер                                                           |                       |      |          |                |         |
| 🙀 Сеть                                                                     |                       |      |          |                |         |
|                                                                            | <                     | III  |          |                | >       |
| Имя файла: Filter                                                          | _test                 |      |          |                | ~       |
| Тип файла: Ассо                                                            | rd-V. filters (*.xml) |      |          |                | ~       |
| 🔿 Скрыть папки                                                             |                       |      | Сохран   | нить Отм       | иена    |

Рисунок 25 – Сохранение фильтра

В случае успешного выполнения описанной последовательности действий на экран выводится соответствующее сообщение (рисунок 26).

| Информация                   | × |
|------------------------------|---|
| Фильтр был успешно сохранен. |   |
| ОК                           |   |

Рисунок 26 – Сообщение об успешном сохранении фильтра

5.4.2.3. Загрузка ранее сохраненного фильтра

Для того чтобы загрузить ранее сохраненный фильтр, следует нажать кнопку <Загрузить фильтр> и в появившемся окне выбрать нужный файл (рисунок 28).

ВНИМАНИЕ! При экспорте фильтров фильтр времени не экспортируется.

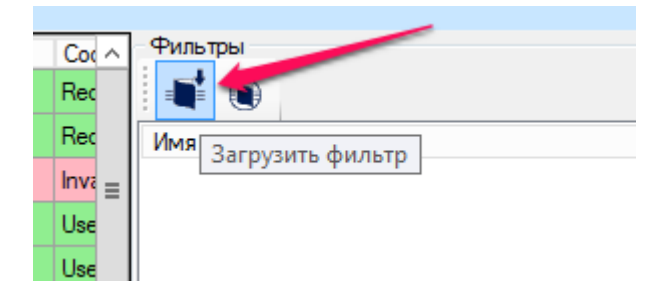

Рисунок 27 - Кнопка <Загрузить фильтр>

| 9                                                                      | Откры                | тие |                                         | X       |
|------------------------------------------------------------------------|----------------------|-----|-----------------------------------------|---------|
| 🔄 🕘 = 🕇 <u>)</u> « A                                                   | ccord-V 🕨 addon      | ~ C | Поиск: addon                            | Q       |
| Упорядочить 👻 Создат                                                   | гь папку             |     | •== +                                   |         |
| 🔆 Избранное                                                            | Имя                  |     | Дата изменения                          | Тип     |
| 🕕 Загрузки                                                             | 📄 all_agents_default |     | 30.12.2014 16:31                        | Докумен |
| 📃 Недавние места                                                       | 🔮 Filter_test        |     | 17.03.2015 21:14                        | Докумен |
| <ul> <li>Тосочин стоя</li> <li>Этот компьютер</li> <li>Сеть</li> </ul> |                      |     |                                         |         |
|                                                                        | <                    | Ш   |                                         | >       |
| Имя                                                                    | файла: Filter_test   | *   | Accord-V. filters (*.xml)<br>Открыть От | ►       |

Рисунок 28 – Загрузка ранее сохраненного фильтра

В случае успешного выполнения описанной последовательности действий на экран выводится соответствующее сообщение (рисунок 29).

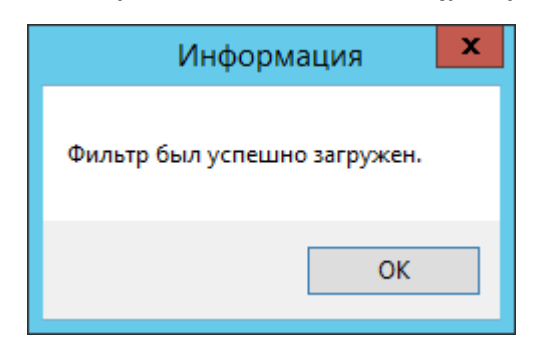

Рисунок 29 – Сообщение об успешной загрузке фильтра

#### 5.4.3. Экспорт журнала

Список полученных событий можно экспортировать (формат CSV) посредством нажатия кнопки <Экспортировать события в файл> (рисунок 30).

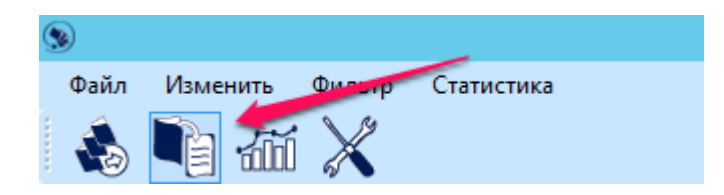

Рисунок 30 – Кнопка <Экспортировать события в файл>

В появившемся далее окне следует выбрать нужный каталог, задать название файлу, в который будут сохранены события, и нажать кнопку <Save> (рисунок 31).

| S Сохранение                                                                                                    | ×                |
|----------------------------------------------------------------------------------------------------|------------------|
| 📀 💿 🔻 🛉 🌗 Этот комп 🕨 Документы 🛛 🗸 🖒 Поиск: До                                                                                                    | окументы 🔎       |
| Упорядочить 👻 Создать папку                                                                                                    | :== 👻 🔞          |
| <ul> <li>№ Недавние места</li> <li>Рабочий стол</li> <li>Локументы</li> <li>Документы</li> <li>Документы</li> <li>Загрузки</li> <li>Язображения</li> <li>Музыка</li> <li>Рабочий стол</li> </ul> | та изменения Тип |
|                                                                                                    | >                |
| Имя файла: accord_logs<br>Тип файла: Exported Logs (*.csv)                                                                                                    | ~<br>~           |
| <ul> <li>Скрыть папки</li> <li>Схран</li> </ul>                                                                                                    | ить Отмена       |

#### Рисунок 31 – Выбор каталога и задания имени файла для экспорта журнала

В случае успешного выполнения описанной последовательности действий на экран выводится соответствующее сообщение (рисунок 32).

| Информация 🗙                         |
|--------------------------------------|
| События были успешно экспортированы. |
| ОК                                   |

Рисунок 32 – Сообщение об успешном выполнении процедуры экспорта журнала

#### 5.4.4. Просмотр статистики по полученным событиям

В утилите просмотра журнала регистрации событий предусмотрена возможность ведения статистики по полученным событиям.

Для этого следует в главном окне программы нажать кнопку <Анализ> (рисунок 33).

| 9 |      |                            |  |
|---|------|----------------------------|--|
|   | Файл | Изменить Фильтр Статистика |  |
|   |      |                            |  |

Рисунок 33 - Кнопка <Анализ>

В появившемся окне выводится статистика по количеству, типам и результатам полученных событий (рисунок 34).

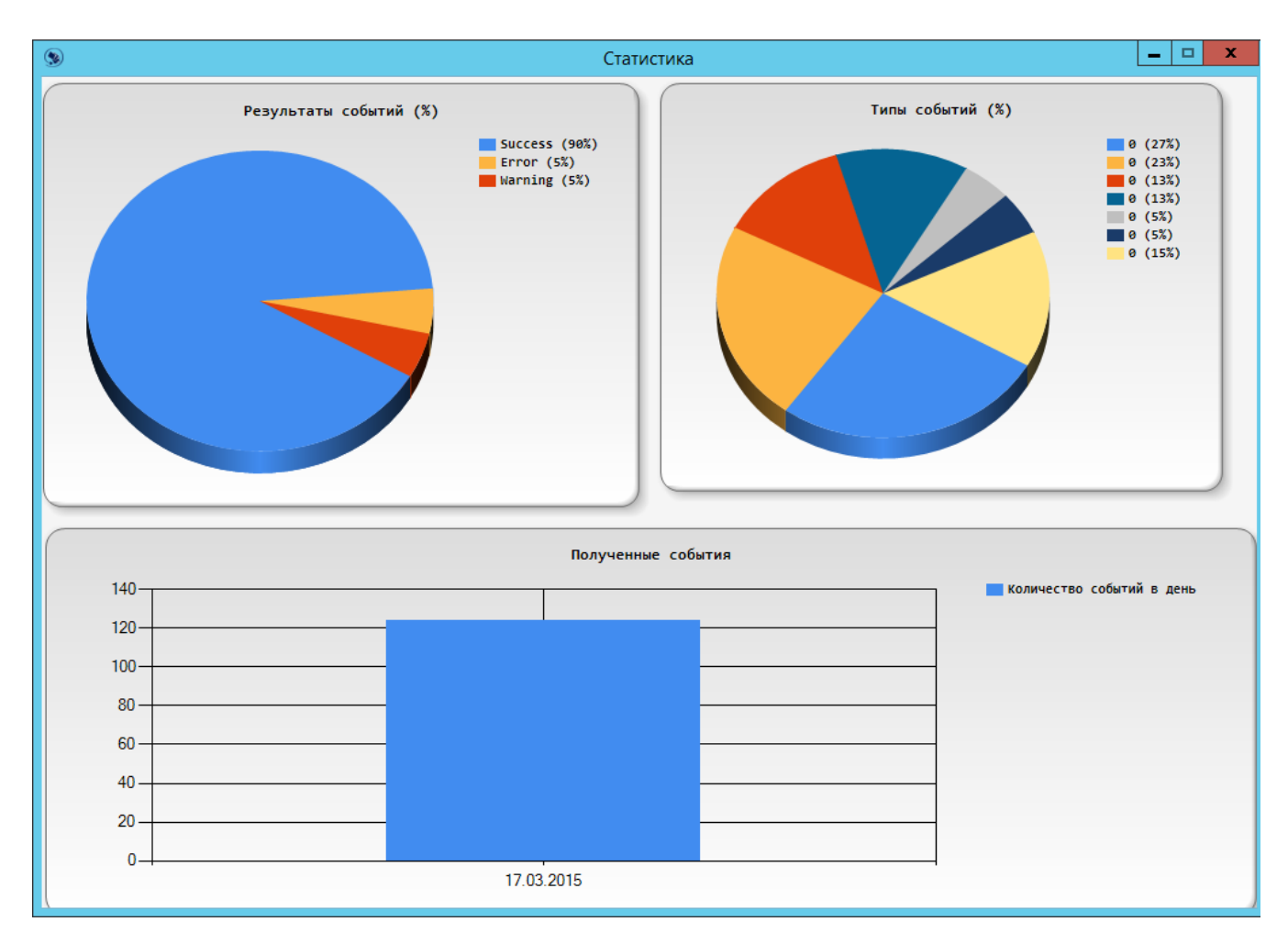

Рисунок 34 - Просмотр статистики

#### 5.4.5. Настройки

Посредством нажатия кнопки <Настройки> (рисунок 35) имеется возможность настроить (рисунок 36):

- параметры цветовой схемы, используемой в утилите просмотра регистрируемых событий;
- IP-адрес и порт сервиса регистрации событий (данные параметры настраиваются администратором при первом сеансе работы – подробнее см. «Руководство по установке» (11443195.4012.028 98));
- максимальное количество событий, отображаемых в интерфейсе.

| ۲        |                   |        |            | - |  | Журнал событий |  |
|----------|-------------------|--------|------------|---|--|----------------|--|
| Файл Изм | иенить (<br>] 600 | Фильтр | Статистика |   |  |                |  |

Рисунок 35 – Кнопка <Настройки>

| 🛞 Hac                                     | тройки 🗕 🗖 🗙   |  |  |  |  |  |
|-------------------------------------------|----------------|--|--|--|--|--|
| 🛛 Дизайн                                  |                |  |  |  |  |  |
| Цветовая схема                            | True           |  |  |  |  |  |
| 🗖 Сервер                                  |                |  |  |  |  |  |
| Порт                                      | 51179          |  |  |  |  |  |
| Сетевой адрес                             | 10.1.1.10      |  |  |  |  |  |
| 🗖 События                                 |                |  |  |  |  |  |
| Количество событий                        | 10000          |  |  |  |  |  |
|                                           |                |  |  |  |  |  |
| Сетевой адрес                             |                |  |  |  |  |  |
| Сетевой адрес сервиса регистрации событий |                |  |  |  |  |  |
|                                           | Принять Отмена |  |  |  |  |  |

Рисунок 36 – Настройка ІР-адреса сервиса регистрации событий

**ВНИМАНИЕ!** Ограничение в настройках на количество событий применяется к отображаемых количеству событий с учетом применения фильтра (т.е. по умолчанию 10 000 событий, попадающих под критерий заданного фильтра).

#### 5.5. Работа с утилитой «Installer-V.»

#### 5.5.1. Перегенерация сертификатов

Службы «Аккорд-В.» передают между собой информацию по протоколу SSL с использованием российской криптографии. В начале каждого соединения между ПО управления комплексом и всеми агентами «Аккорд-В.» на ESXiсерверах происходит двусторонняя идентификация и аутентификация, поэтому до начала взаимодействия соответствующие сертификаты и ключи, распределяются между всеми участниками информационного обмена.

В процессе установки агентов «Аккорд-В.» на ESXi распространение сертификатов на ESXi-серверы производится автоматически.

По умолчанию срок действия сертификатов составляет 365 дней (параметр default\_days в файле openssl.cfg).

В случае необходимости, можно выполнить процедуру перегенерации сертификатов при помощи утилиты **«Installer-V.»**, в главном окне программы выбрав из списка нужный хост и нажав кнопку <Сгенерировать сертификаты>.

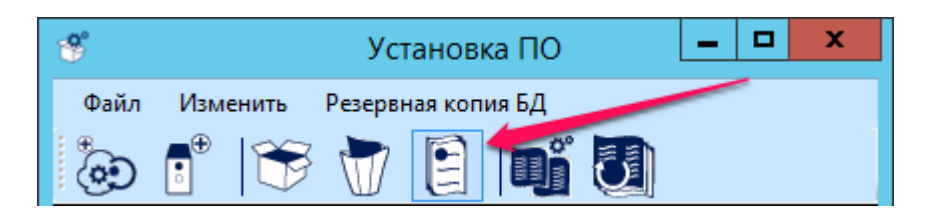

Рисунок 37 - Кнопка <Сертификаты>

В появившемся далее окне следует ввести имя учетной записи на выбранных ESXi (root) и ее пароль для соответствующего хоста (рисунок 38).

Для упрощения работы, в случае если на нескольких ESXi учетные записи root имеют одинаковые пароли, существует возможность выделить сразу несколько ESXi и в появившемся далее окне один раз ввести пароль учетной записи root, общий для всех выбранных ESXi.

ВНИМАНИЕ! Для всех выбранных хостов пароль от учетной записи root запрашивается только один раз! Таким образом, если пароли на хостах различны, следует выполнять перегенерацию сертификатов на каждом ESXi отдельно, последовательно выделяя в списке нужный хост и нажимая кнопку <Сертификаты>.

| 📽 Сертификаты ,            | для агента Акко 🗕 🗖 🗙 |
|----------------------------|-----------------------|
| Имя пользователя<br>Пароль | root                  |
|                            | ОК                    |

Рисунок 38 - Окно ввода параметров учетной записи root на ESXi

По нажатии кнопки <OK> в окне ввода пароля учетной записи root выполняется процедура перегенерации сертификатов на ESXi, в результате которой на экран выводится соответствующее сообщение (рисунок 39).

| Информация 🗙                 |
|------------------------------|
| Настройка успешно завершена. |
| ОК                           |

Рисунок 39 - Сообщение об успешном выполнении процедуры перегенерации сертификатов

**ВНИМАНИЕ!** Если сервис регистрации событий устанавливается отдельно, то необходимо предварительно скопировать папку **«certs»** (убедившись при этом, что в ней уже содержатся сертификаты openssl.cfg, host\_cert, host\_key, cacert) и файл конфигурации **Config.xml** с APM АБИ, на котором установлено

ПО управления, в корень папки с сервисом регистрации событий (взамен аналогичных, появившихся в папке после установки сервиса)!

Файл конфигурации содержит список хостов и vCenter, с которых будут собираться события. Если их количество увеличилось или изменились их ipадреса или имена, необходимо обновить данный конфигурационный файл (вручную или скопировав повторно с АРМ АБИ) и перезапустить сервис!

#### 5.5.2. Восстановление БД

Для восстановления резервной копии БД с ESXi следует запустить утилиту «Installer-V.» и нажать кнопку <Восстановить БД из резервной копии> (рисунок 40).

| *      | Установка ПО |                  |                         |         |        |   |  | x |  |
|--------|--------------|------------------|-------------------------|---------|--------|---|--|---|--|
| Файл   | Изм          | енить            | Резерви                 | ная коп | Ил Г.Л |   |  |   |  |
| ٠<br>ا | ∎            | $ \mathfrak{F} $ | $\overline{\mathbb{T}}$ |         |        | 0 |  |   |  |

Рисунок 40 - Кнопка <Восстановить БД из резервной копии>

В появившемся далее окне следует указать путь к резервной копии БД и нажать кнопку <OK> (рисунок 41).

| Обзор папок             | x |
|-------------------------|---|
|                         |   |
|                         |   |
| 📃 Рабочий стол          |   |
| 🖻 🥦 Администратор       |   |
| 🖳 Этот компьютер        |   |
| Библиотеки              |   |
| ⊳ 🗣 Сеть                |   |
| Панель управления       |   |
| 💽 Корзина               |   |
| ▷ 퉬 snagit              |   |
|                         |   |
| Создать папку ОК Отмена |   |

Рисунок 41 - Выбор каталога с резервной копией БД

#### 6. Работа на клиентских рабочих местах

Работа на клиентских рабочих местах производится пользователем ПАК «Аккорд-В.» в соответствии с «Руководством пользователя» (11443195.4012.028-34).

**ВНИМАНИЕ!** Для выполнения процедур идентификации и аутентификации в виртуальной машине, которая находится в защищаемой инфраструктуре виртуализации, пользователю необходимо предъявлять персональный идентификатор; поэтому администратор безопасности информации должен настроить возможность проброса идентификатора пользователя с клиентского рабочего места в виртуальную машину.

# 7. Возможные затруднения в работе с ПАК «Аккорд-В.» и методы их устранения

#### 7.1. Блокировка ВМ

#### 7.1.1. Что приводит к блокировке ВМ

К блокировке ВМ могут приводить следующие действия:

- изменение оборудования ВМ, в том числе подключение оборудования без выключения или перезагрузки (например, подключение usbконтроллера);
- изменение контролируемых файлов внутри ОС и MBR.

#### 7.1.2. Поведение в случае блокировки ВМ

Если BM в vClient не включается и на экран выводятся следующие сообщения:

|                          | Invalid or unsup                                                | ported virtual machine configuration.                                                                                                    |
|--------------------------|-----------------------------------------------------------------|----------------------------------------------------------------------------------------------------|
| $\odot$                  | See the error sta                                               | ick for details on the cause of this problem.                                                                                                    |
|                          | Time:                                                           | 7/31/2014 4:38:47 PM                                                                                                    |
|                          | Target:                                                         | some_vm                                                                                                    |
|                          | vCenter Server:                                                 | VC55.vmw4.me                                                                                                    |
| An er<br>Trans<br>Failed | ror was received fro<br>port (VMDB) error<br>I to power on '/vm | m the ESX host while powering on VM some_vm.<br>-45: Failed to connect to peer process.<br>fs/volumes/5319b0e2-a8763f9d-9df6-105056002779/some_vm/some_vm.vmx'. |
|                          |                                                                 |                                                                                                    |

Для vSphere 5.5 и 6.0

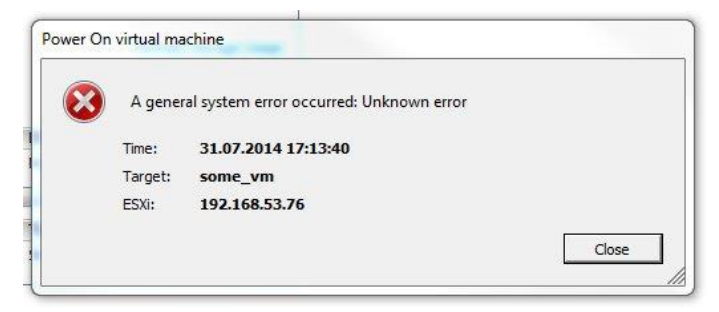

Для vSphere 5.0 и 5.1

то для выяснения причины необходимо открыть LogViewer для просмотра событий с агентов «Аккорд-В.» на ESXi (в этом случае удобнее отфильтровать события по компоненту Accord-V).

Для некоторых событий, отображенных в журнале, доступно расширенное описание по двойному клику (например, имеется возможность отследить, какое именное оборудование BM изменилось – событие «vmx verification failed»).

### 7.2. Что делать, если утилита «Accord-V.» не отвечает на команды

**ВНИМАНИЕ!** В случае если утилита «Accord-V.» не отвечает на выполнение какого-либо действия, оно завершается автоматически через 120 секунд. **Не прекращайте работу утилиты принудительно!** 

В случае если по каким-либо причинам работа утилиты все же была завершена принудительно, следует:

- проверить список процессов (taskmgr) и завершить принудительно процесс AccordManager;
- повторно открыть утилиту «Accord-V.» и уточнить, с какими хостами не установилось соединение;
- зайти через shell/ssh на данные хосты по очереди;
- набрать команду «ps | grep acc» и проверить список отобразившихся процессов;
- если в списке присутствует процесс «accordguard», следует завершить его по указанному в начале PID процесса (например, «kill -9 234123»);
- вне зависимости от предыдущего пункта необходимо перезапустить accordservice (команда «/etc/init.d/accordservice.sh restart»). В случае если для запуска сервиса окажется недостаточно таймаута по умолчанию (10 секунд) и сервис не запустится, следует запустить его командой «/etc/init.d/accordservice.sh start»;
- после успешного старта сервиса следует выбрать данный хост в «Accord-V.» и нажать кнопку <Подключить>.

### 7.3. Сбор событий в случае некорректного поведения ПО «Аккорд-В.»

Причины неполадок в работе сервиса регистрации событий выводятся в стандартную утилиту системы Start -> Administrative tools -> Event Viewer.

В случае возникновения проблем при работе с утилитой «Accord-V.»:

- необходимо описать по пунктам действия, приведшие к данному результату (были ли подключены хосты в «Accord-V.», ОС ВМ, количество снапшотов, количество vmdk, также полезен скриншот папки с содержимым ВМ или скриншот из storage views -> show all Virtual Machine Files);
- если на экран выводится сообщение типа «exception», необходимо приложить его полную выдержку в конце сообщения, а также crash dump из папки с ПО;
- при зависании события установки на контроль следует также собрать события и на ESXi (файлы accordservice.log ; accordguard.log в директории /var/log/accordguard);
- список процессов выведенных после команды «ps | grep acc» (в shell/ssh y ESXi).

#### 7.4. Создание/Обнуление БД

В случае экстраординарных ситуаций, повлекших за собой рассинхронизацию или нарушение целостности БД, необходимо выполнить следующие команды:

repair.exe -db (в папке C:\Program Files\OKB SAPR\Accord-V);

./accordguard -n (на ESXi в папке /etc/accord-V).

Для сервиса регистрации событий:

repair.exe -log (в папке C:\Program Files\OKB SAPR\Accord-V).

#### 8. Техническая поддержка и информация о комплексе

Все вопросы, связанные с поддержкой ПАК «Аккорд-В.», Вы можете отправлять по адресу help@okbsapr.ru, либо обращаться по телефонам +7 (499) 235-78-17, +7 (926) 235-89-17, +7 (926) 762-17-72.

Дополнительную информацию, а также список часто задаваемых вопросов Вы можете найти на сайте www.accord-v.ru.

Мы будем рады узнать Ваши пожелания и предложения по поводу этой документации. Вы можете отправить их по адресу help@okbsapr.ru.

### Приложение 3. Перечень регистрируемых событий от VMware и от агентов «Аккорд-В.»

| Тип Результат                  |                                     | Сообщение Описание                                                                                |                                                                                                    | Примечание                                                                                                    |
|--------------------------------|-------------------------------------|---------------------------------------------------------------------------------------------------|----------------------------------------------------------------------------------------------------|----------------------------------------------------------------------------------------------------|
| Результат попы                 | тки включен<br>поп                  |                                                                                                   |                                                                                                    |                                                                                                    |
| PowerOn_Task                   | Error                               | VirtualMachine [имя BM] can<br>not be powered. Integrity was<br>broken.                           | ВМ не может быть включена,<br>т.к. ее целостность нарушена<br>или она заблокирована                                      |                                                                                                    |
| PowerOn_Task                   | Warning                             | VirtualMachine [имя BM] isn't<br>registered on this host.<br>Default behavior: Allow power<br>on. | ВМ отсутствует в БД агента.<br>Поведение по умолчанию:<br>разрешить включение                                            | ВМ еще не устанавливалась на контроль                                                                                                    |
| PowerOn_Task                   | Error                               | VirtualMachine [имя BM] isn't<br>registered on this host.<br>Default behavior: Deny power<br>on.  | ВМ отсутствует в БД агента.<br>Поведение по умолчанию:<br>запрет включения                                               | ВМ еще не устанавливалась на<br>контроль                                                                                                    |
| PowerOn_Task                   | Error                               | VirtualMachine [имя BM] isn't allowed to run on this host.                                        | ВМ не разрешен запуск на<br>данном хосте                                                                                 | Необходимо разрешить миграцию на хост в «Accord-V.»                                                                                                    |
| PowerOn_Task                   | Success                             | VirtualMachine [имя BM]<br>powered on.                                                            | ВМ разрешено включение                                                                                                   |                                                                                                    |
| PowerOn_Task                   | Error                               | AMDZ or ENOUGH device was not found                                                               | На ESXi отсутствует<br>АМДЗ/ИНАФ. Включение ВМ<br>невозможно.                                                            | Сертифицируемая версия не<br>работает без аппаратной части на<br>ESXi. Для тестирования возможно<br>запросить версию без аппаратной<br>привязки.                                                                                                    |
| Проверка ВМ г<br>ВМ (между хра | три включен<br>анилищами и<br>«Ассо | ии/миграции включенной<br>1 хостами)/проверка через<br>rd-V.»                                     | Если проверка прошла<br>успешно, никаких событий не<br>будет зарегистрировано                                            | Для BIOS невозможна ситуация,<br>когда КЦ нарушен. При каждом<br>включении агент подставляет<br>зафиксированную версию BIOS<br>(установленную на контроль)                                                                                                    |
| Verification_Task              | Error                               | VirtualMachine [имя BM]<br>snapshot chain was changed.                                            | ВМ заблокирована, т.к. для<br>нее был сделан снапшот (или<br>был осуществлен переход к<br>уже существующему<br>снапшоту) | Если последовательность снапшотов<br>будет восстановлена (новые будут<br>удалены или будет выполнен<br>возврат к текущему<br>зафиксированному снапшоту), то ВМ<br>снова можно будет включить. При<br>попытке отката к снапшоту, где ВМ<br>во включенном состоянии, будет<br>выведена ошибка и ВМ перейдет в<br>состояние suspend |

| Тип               | Результат    | Сообщение                                                                    | Описание                                                            | Примечание                                                                                                    |
|-------------------|--------------|------------------------------------------------------------------------------|---------------------------------------------------------------------|----------------------------------------------------------------------------------------------------|
| Verification_Task | Error        | VirtualMachine [имя BM] vmx<br>verification has been failed. +<br>diff       | Оборудование ВМ изменено                                            | Двойной клик на сообщение покажет<br>дополнительную информацию об<br>изменениях                                                                                                    |
| Verification_Task | Error        | VirtualMachine [имя BM] has been locked.                                     | ВМ заблокирована                                                    |                                                                                                    |
| Verification_Task | Error        | VirtualMcahine [имя BM] mbr<br>integrity was failed.                         | Целостность MBR нарушена                                            | На одном из vmdk принадлежащем<br>ВМ MBR изменился (при установке<br>MBR BM на контроль он вычисляется<br>для всех vmdk)                                                                                                    |
| Verification_Task | Error        | VirtualMachine [имя BM] file<br>[имя файла] verification has<br>been failed. | Целостность файла<br>[путь\имя] нарушена                            |                                                                                                    |
| Verification_Task | Error        | Storage vMotion blocked.                                                     | Storage vMotion заблокирован                                        | Блокируется всегда. Единственный<br>вариант перемещения ВМ на другое<br>хранилище без выключения -<br>включить мягкий режим на хосте.<br>Позже, когда ВМ будет выключена,<br>для нее необходимо будет повторно<br>настроить миграцию (убрать хосты с<br>миграции и снова разрешить) и<br>поставить снова на контроль на<br>новом хранилище |
| РАМ: событи       | ія И/А на ES | Хі при помощи shell/ssh                                                      |                                                                     | События DCUI не регистрируются                                                                                                    |
| PamShell_Task     | Success      | Login succeeded.                                                             | Пользователь успешно вошел<br>в систему                             |                                                                                                    |
| PamShell_Task     | Error        | Login failed. Wrong user or password.                                        | Вход в систему запрещен.<br>Неправильный пользователь<br>или пароль |                                                                                                    |
| PamSSH_Task       | Success      | Login succeeded.                                                             | Пользователь успешно вошел<br>в систему                             |                                                                                                    |

| Тип             | Результат        | Сообщение                                                              | Описание                                                                               | Примечание                                                                                                    |
|-----------------|------------------|------------------------------------------------------------------------|----------------------------------------------------------------------------------------|----------------------------------------------------------------------------------------------------|
| PamSSH_Task     | Error            | Login failed. Wrong user or password.                                  | Вход в систему запрещен.<br>Неправильный пользователь<br>или пароль                    |                                                                                                    |
| Установка/поте  | ря соединен      | ия с агентами ESXi/vCenter                                             |                                                                                        | везде ір или везде имя                                                                                                    |
| ConnectionEvent | Error            | Connection with [ip/имя] was lost                                      | Соединение с [ір/имя] было<br>потеряно                                                 |                                                                                                    |
| ConnectionEvent | Success          | Connection with [ip/имя] was established                               | Соединение с [ір/имя]<br>установлено                                                   |                                                                                                    |
| Г               | Іоведение п      | о умолчанию                                                            |                                                                                        |                                                                                                    |
| Settings_Task   | Warning          | Default behavior for<br>unregistered VM set to "Deny<br>Power On VM"   | Поведение по умолчанию для<br>данного хоста установлено в<br>"запрет включения ВМ"     | Если ВМ отсутствует в БД агента<br>"Аккорд-В." на ESXi, то ее<br>включение будет запрещено                                                                                                    |
| Settings_Task   | Warning          | Default behavior for<br>unregistered VM set to "Allow<br>Power On VM"  | Поведение по умолчанию для<br>данного хоста установлено в<br>"разрешение включения ВМ" | Если ВМ отсутствует в БД агента<br>"Аккорд-В." на ESXi, то ее<br>включение будет разрешено.<br>Небезопасная конфигурация!                                                                                                    |
| Settings_Task   | Warning          | Soft mode is off.                                                      | Мягкий режим выключен                                                                  | Настройка по умолчанию. Если КС<br>ВМ изменились, то она не включится                                                                                                    |
| Settings_Task   | Warning          | Soft mode is on. All registered virtual machines are allowed to start. | Мягкий режим включен                                                                   | Вне зависимости от результата<br>проверки целостности ВМ будет<br>включена. Небезопасная<br>конфигурация!                                                                                                    |
| Установка на к  | онтроль /сн<br>К | ятие с контроля / пересчет<br>С                                        |                                                                                        | При пересчете КС, отобразятся<br>сначала remove действия, затем set<br>(только для пересчитываемых<br>элементов). Если повторно<br>устанавливаем на контроль, то<br>отображаются ВСЕ действия:<br>сначала действия remove для всех<br>элементов, затем set только для<br>установленных |

| Тип                        | Результат | Сообщение                                                          | Описание                                             | Примечание                                                                                                    |
|----------------------------|-----------|--------------------------------------------------------------------|------------------------------------------------------|----------------------------------------------------------------------------------------------------|
| LockVm_Task                | Success   | VirtualMachine [имя BM]has<br>been locked.                         | ВМ заблокирована                                     | Если ВМ заблокирована, то ей<br>запрещено включение. При<br>разрешении миграции для ВМ в                            |
| UnlockVm_Task              | Success   | VirtualMachine [имя BM] has<br>been unlocked.                      | ВМ раблокирована                                     | событиях отобразятся действия<br>unlock/lock (подряд, порядок может<br>отличаться). Результат ВМ<br>разблокирована! |
| SetVmxControl_T<br>ask     | Success   | VirtualMachine [имя BM] vmx<br>has been set to control.            | Оборудование ВМ<br>установлено на контроль           |                                                                                                    |
| RemoveVmxCont<br>rol_Task  | Success   | VirtualMachine [имя BM] vmx<br>has been removed from<br>control.   | Оборудование ВМ снято с<br>контроля                  |                                                                                                    |
| SetBiosControl_T<br>ask    | Success   | VirtualMachine [имя BM] BIOS has been set to control.              | BIOS BM установлен на<br>контроль                    | ВМ с EFI вместо BIOS также может<br>быть установлена на контроль                                                    |
| RemoveBiosContr<br>ol_Task | Success   | VirtualMachine [имя BM] BIOS<br>has been removed from<br>control.  | BIOS BM снят с контроля                              |                                                                                                    |
| SetMbrControl_T<br>ask     | Success   | VirtualMachine [имя BM] mbr<br>has been set to control.            | MBR BM установлен на<br>контроль                     | При установке MBR BM на контроль<br>он вычисляется для всех vmd                                                     |
| RemoveMbrContr<br>ol_Task  | Success   | VirtualMachine [имя BM] mbr<br>has been removed from<br>control.   | MBR BM снят с контроля                               |                                                                                                    |
| SetFileControl_Ta<br>sk    | Success   | VirtualMachine [имя BM] files<br>has been set to control.          | Файлы гостевой ОС ВМ были<br>установлены на контроль | Список файлов, установленных на<br>контроль, можно посмотреть только<br>в утилите «Accord-V.»                       |
| RemoveFileContr<br>ol_Task | Success   | VirtualMachine [имя BM] files<br>has been removed from<br>control. | Файлы гостевой ОС ВМ были<br>сняты с контроля        |                                                                                                    |